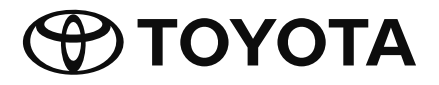

# **Manual Pemilik**

7 inch Basic AVX

Terima kasih atas pembelian Sistem Multimedia Kereta Tulen TOYOTA.

Sila ambil perhatian bahawa manual ini menerangkan semua fungsi dan peralatan, termasuk pilihan. Oleh itu, anda boleh menemui beberapa penerangan mengenai ciri atau peralatan yang tidak termasuk dalam Sistem Multimedia Kereta anda.

TOYOTA DAIHATSU ENGINEERING & MANUFACTURING CO., LTD.

# Notis Penting mengenai Perisian

# Software License on This Product

The software embedded in this product comprises a number of independent software components, each of which is copyrighted by JVCKENWOOD Corporation or by a third party. This product uses software components that are based on an End-User License Agreement (hereinafter called "EULA") stipulated by JVCKENWOOD Corporation and by third parties. The EULA dictates the availability of the source codes of free-software components as a prerequisite to distributing them in executable form under the terms of the GNU General Public License or the Lesser, General Public License (hereinafter called "GPL/LGPL"). To get information about the software components that are subject to the terms of the GPL/LGPL. please visit the following Website:

Website URL https://www2.jvckenwood.com/gpl/

Queries concerning the contents of the source code or the like will not be accepted.

Please note that software components based on a EULA that is not subject to the terms of the GPL/LGPL or those that have been developed or created by JVCKENWOOD Corporation will be excluded from the scope of source code disclosure.

Because licenses to use software components distributed under the GPL/LGPL are offered to the customers for free of charge, no warranty is granted to the customers, whether explicitly or implicitly, to the extent of the applicable laws. Unless otherwise stipulated by the applicable laws or agreed upon in writing, the copyright holders or those who are entitled to modify and redistribute the software components are not held responsible for any and all damages resulting from their use or from inability to use them. For more information about the terms of use of the software components, required items of compliance and so on, please refer to the GPL/LGPL.

Customers wishing themselves to use a software component that is subject to the GPL/LGPL embedded in this product are encouraged to read the terms of the corresponding license before use. Because each individual license is prescribed by a third party other than JVCKENWOOD Corporation, the original (English) of the license is presented.

# EULA

# Software License Agreement

JVCKENWOOD Corporation (hereinafter called "Licensor") holds either the copyright to the embedded software or the right to sublicense it. This agreement establishes the conditions under which the customer uses this "Licensed Software." The customer shall agree to the terms of this license agreement before proceeding to use Licensed Software.

This agreement is deemed to have taken effect when the customer (hereinafter called "User") has used a product implementation of Licensed Software.

The Licensed Software may contain software Licensor has been licensed to use by third parties directly or indirectly. Some third parties may have terms of use prescribed for their customers, apart from this Software License Agreement. This agreement does not apply to such software. Be sure to consult "Important Notice on Software" as presented separately.

#### Article 1 (General)

Licensor grants to User a non-exclusive, non-assignable right of use Licensed Software within the country where the User purchases the Product (hereinafter the "Country") (except for the exception provided for in Paragraph 1, Article 3).

#### Article 2 (Right of Use)

- 1. The rise of use granted under this agreement is the right to use Licensed Software in this product.
- User may not duplicate, copy, modify, add to, translate or otherwise alter, or loan licensed Software and the associated literature in whole or in part.
- Use of Licensed Software is limited to a private extent , and Licensed Software may not be distributed, licensed or sublicensed for any purposes whatsoever, including commercial use.
- 4. User shall use Licensed Software as per the instruction manual or instructions given in the help file and may not use or duplicate data in violations of the regulations of the Copyright Law or other governing laws by using Licensed Software in whole or in part.

## Article 3 (Terms of License)

- In assigning this product, User may not retain the original copy of the embedded Licensed Software (including associated literature, updates and upgrades) and any duplicates and associated literature with regard to the license to use Licensed Software. User may transfer Licensed Software only to the condition of binding the assignee to abide by the terms of this Software License Agreement.
- 2. User may not reverse-engineer, disassemble, decompile or otherwise analyze the source code of Licensed Software.

#### Article 4 (Rights to Licensed Software)

All rights to Licensed Software and the associated literature, including copyrights, shall reside with Licensor or the original right holder who has granted the

Right of Use and right to sublicense to Licensor (hereinafter referred to as "Original Right Holder"), and User does not have any rights other than Right of Use granted hereunder with regard to Licensed Software and the associated literature.

#### Article 5 (Exemption Granted to Licensor)

- Licensor and Original Right Holder do not assume any responsibility for damages caused to User or third parties resulting from the exercise by User of the license granted hereunder, unless otherwise provided by any law to the contrary.
- Licensor does not warrant Licensed Software to be merchantable, compatible and fit for specific purposes.

#### Article 6 (Responsibility for Third Parties) If disputes over the infringement of third parties' intellectual property rights, such as copyrights and patent rights, arise out of the use of Licensed Software by User, User shall resolve these disputes at User's own expenses while keep Licensor and Original Right Holder harmless.

#### Article 7 (Secrecy Obligation)

User shall keep confidential Licensed Software provided hereunder, information contained in the associated literature or the like and those provisions of this agreement not yet in public knowledge and may not disclose or leak these to third parties without prior written consent from Licensor.

#### Article 8 (Cancellation of the Agreement)

Licensor reserves the right to cancel this agreement forthwith and claim compensation

from User for the damages caused by such cancellation when User:

- (1) Breaches any of the provisions of this agreement, or
- (2) Has received a petition for seizure, provisional seizure, provisional disposition or any other kind of compulsory execution.

#### Article 9 (Destruction of Licensed Software) If this agreement is terminated under the provision of the foregoing paragraph, User shall destroy Licensed Software, along with all associated literature and its duplicates, within two (2) weeks from the date of termination.

#### Article 10 (Copyright Protection)

- 1. Copyrights and all other intellectual property rights relating to Licensed Software shall reside with Licensor and Original Right Holder and in no circumstances with User.
- User shall abide by the laws relating to copyrights and intellectual property rights in using Licensed Software.

#### Article 11 (Export Control)

- Licensed Software and the associated literature or the like may not be exported to places outside the Country (including transmission outside the Country over the Internet or the like).
- 2. User agrees that Licensed Software is subject to export controls imposed by the Country and the United States of America.
- 3. User agrees to comply with all the international and domestic laws that apply to this software (U.S. Export Administration Regulations and regulations established by the U.S., the Country and their governmental agencies regarding usage by end users and export destinations).

#### Article 12 (Miscellaneous)

- 1. Even if this agreement is invalidated in part by law, all other provisions shall remain in effect.
- Licensor and User shall consult each other in good faith to resolve any matters not provided for in this agreement or questions arising from the interpretation of this agreement.
- Licensor and User agree that this agreement is governed by the law of Japan and that all disputes involving claims and obligations that may arise out of this agreement will be settled by arbitration at the Tokyo District Court as the court of first instance.

# Kandungan

| Langkah Berjaga-jaga 4 |
|------------------------|
|------------------------|

| Sebelum Penggunaan |  |
|--------------------|--|
|--------------------|--|

| Cara membaca manual | ini | 5 |
|---------------------|-----|---|

# Pengendalian Asas

| Fungsi Butang Panel Hadapan    | 6  |
|--------------------------------|----|
| Menghidupkan Unit              | 7  |
| Persediaan Serantau            | 7  |
| Melaraskan kelantangan         | 8  |
| Pengendalian skrin sentuh      | 9  |
| Menu timbul                    | 9  |
| Mod Paparan Ringkas            | 10 |
| Huraian skrin UTAMA            | 10 |
| Huraian skrin pemilihan sumber | 11 |
| Huraian skrin kawalan sumber   | 13 |
| Skrin senarai                  | 13 |
|                                |    |

# Sambungan

| Sambungan Berwayar | <br>14 |
|--------------------|--------|

# Kawalan Bluetooth

| 15 |
|----|
|----|

14

5

6

| Maklumat untuk menggunakan peranti<br>Bluetooth® | 15 |
|--------------------------------------------------|----|
| Daftarkan peranti Bluetooth                      |    |
| Persediaan Bluetooth                             | 17 |
| Memainkan Peranti Audio Bluetooth                | 19 |
| Menggunakan Unit Bebas Tangan                    | 21 |
| Persediaan Telefon                               | 25 |

# USB

| Menyambungkan peranti USB | .26 |
|---------------------------|-----|
| Pengendalian Asas USB     | .26 |
| Pengendalian Carian       | .27 |

26

31

40

# iPod/iPhone 29

| Persediaan                    | 29 |
|-------------------------------|----|
| Pengendalian Asas iPod/iPhone | 30 |
| Pengendalian Carian           | 30 |

# Radio

| Pengendalian Asas Radio                                                        | 31             |
|--------------------------------------------------------------------------------|----------------|
| Pengendalian Memori                                                            | 32             |
| Memilih Pengendalian                                                           | 32             |
| Berita Terkini dan Maklumat Trafik (FM s<br>(Model yang serasi RDS/RBDS sahaja | sahaja)<br>)33 |
| Persediaan Radio (FM sahaja)<br>(Model yang serasi RDS/RBDS sahaja             | )34            |

# Komponen Luaran Lain 35

| Menggunakan | kamera  | belakang  | 3 | 5 |
|-------------|---------|-----------|---|---|
| mengganakan | Runnena | scialarig |   | - |

# Persediaan 36

| Melaraskan Paparan          | 36 |
|-----------------------------|----|
| Pelarasan Gambar            | 36 |
| Persediaan Sistem           | 37 |
| Sistem Umum                 | 37 |
| Sistem Antara Muka Pengguna | 38 |

# Mengawal Audio

| Mengawal Audio Umum     | 40 |
|-------------------------|----|
| Kawalan Penyama         | 41 |
| Mengimbangi Kelantangan | 42 |
| Kesan Bunyi             | 42 |
| Kedudukan Mendengar     | 43 |

# Kawalan Roda Stereng

Pengendalian menggunakan suis stereng .....44

Alat kawalan jauh 45

| Menggunakan Alat kawalan jauh4   | -5 |
|----------------------------------|----|
| Fungsi Butang Alat Kawalan Jauh4 | 6  |

# Penyelesaian Masalah 48

| Masalah dan Penyelesaian | 48 |
|--------------------------|----|
| Mesei Ralat              | 48 |

# Lampiran

| Media dan Fail yang Boleh Dimainkan | .49 |
|-------------------------------------|-----|
| Spesifikasi                         | .50 |
| Mengenai Unit ini                   | .51 |
| Untuk maklumat lanjut               | .54 |

Atas sebab keselamatan, manual pemilik ini menunjukkan perkara yang memerlukan perhatian khusus dengan tanda berikut.

# 🛦 AMARAN

44

49

 Ini ialah amaran terhadap apa-apa yang boleh mengakibatkan kematian atau kecederaan serius kepada individu jika ia diabaikan. Anda dimaklumkan tentang perkara yang mesti atau tidak boleh anda lakukan untuk mengurangkan risiko kematian atau kecederaan serius kepada diri anda sendiri dan individu lain.

# 🛦 AWAS

 Ini ialah amaran terhadap apa-apa yang boleh mengakibatkan kecederaan kepada individu jika ia diabaikan. Anda dimaklumkan tentang perkara yang mesti atau tidak boleh anda lakukan untuk mengurangkan risiko kecederaan kepada diri anda sendiri dan individu lain.

# CATATAN

- Ini ialah amaran terhadap apa-apa yang boleh mengakibatkan kerosakan kepada kenderaan atau peralatannya jika ia diabaikan. Anda dimaklumkan tentang perkara yang mesti atau tidak boleh anda lakukan untuk mengelakkan atau mengurangkan risiko kerosakan kepada kenderaan anda dan peralatannya.
- Sila baca semua bahan bacaan, TOYOTA tidak akan bertanggungjawab terhadap prestasi produk yang tidak memuaskan disebabkan kegagalan mengikuti arahan ini. Perubahan kepada produk boleh menyebabkan perbezaan antara kandungan manual ini dan ciri sebenar produk.

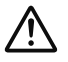

Simbol ini pada produk bermaksud terdapat arahan pengendalian dan penyelenggaraan yang penting dalam manual ini.

Pastikan anda membaca dengan teliti arahan dalam manual ini.

# **Maklumat Keselamatan Penting**

# Langkah Berjaga-jaga

## PENTING

Sila baca manual ini dengan teliti bagi memastikan penggunaan yang betul sebelum menggunakan produk ini. Anda hendaklah membaca dan mematuhi AMARAN dan PERINGATAN dalam manual ini. Sila simpan manual ini di tempat selamat dan mudah diakses untuk tujuan rujukan pada masa hadapan.

# AMARAN

- Jangan menonton atau membiarkan mata anda tertumpu pada paparan unit untuk jangka masa yang lama setiap kali anda memandu.
- Jangan mengendalikan unit tersebut semasa anda sedang memandu. Teruskan memberi tumpuan pada jalan raya.
- Jangan menggandingkan peranti Bluetooth semasa anda sedang memandu, berhenti di bahu jalan raya yang selamat sebelum mencuba menggandingkan mana-mana peranti.
- Jangan mencuba untuk memasang atau servis produk ini sendiri. Pemasangan atau servis produk ini oleh individu yang tidak mengikuti latihan dan mempunyai pengalaman sewajarnya dalam peralatan elektronik dan aksesori automotif mungkin berbahaya dan boleh mendedahkan anda kepada risiko renjatan elektrik, kecederaan atau bahaya lain.
- Jika cecair atau benda asing termasuk ke dalam produk ini, hentikan kenderaan anda di tempat yang selamat, MATIKAN (MATIKAN AKSESORI) suis pencucuh dengan segera dan sila rujuk kepada wakil penjual anda atau Stesen Servis Toyota terdekat yang sah. Jangan menggunakan produk dalam keadaan begini kerana dengan berbuat demikian, ia boleh mengakibatkan kebakaran, renjatan elektrik, atau kegagalan lain.

# Untuk memastikan pemanduan selamat

Apa-apa video tidak akan dimainkan semasa memandu bagi menghalang mata pemandu daripada tertumpu pada paparan unit itu. Hentikan kenderaan di tempat selamat dan gunakan brek parkir sebelum menjalankan fungsi tersebut.

Terdapat beberapa fungsi yang tidak boleh anda lakukan semasa memandu kerana sebab yang sama.

# A PERINGATAN

- Bagi menghalang kejadian litar pintas, jangan sesekali meletakkan atau meninggalkan apaapa objek berlogam (seperti duit syiling atau alatan berlogam) di dalam unit.
- Jangan membiarkan produk ini terena cecair.
   Renjatan elektrik serta kerosakan kepada produk, berasap dan terlalu panas boleh disebabkan terkena cecair.
- Jika anda ternampak apa-apa ketaknormalan seperti berasap, bunyi bising atau bau yang pelik semasa menggunakan produk ini, atau apa-apa tanda ketaknormalan lain pada skrin LCD, matikan kuasa elektrik dengan segera dan sila rujuk wakil penjual anda atau Stesen Servis Toyota yang terdekat. Apabila menggunakan produk ini dalam keadaan sebegini boleh mengakibatkan kerosakan kekal kepada sistem.
- Jangan memisahkan bahagan atau mengubah suai produk ini, kerana terdapat komponen bervoltan tinggi di dalamnya yang boleh mengakibatkan renjatan elektrik. Pastikan anda merujuk kepada wakil penjual anda atau Stesen Servis Toyota terdekat yang sah untuk pemeriksaan dalaman, pelarasan atau pembaikan.

# Sebelum Penggunaan

# Langkah berjaga-jaga semasa menggunakan unit ini

 Anda boleh memilih bahasa untuk memaparkan menu, tag fail audio dan sebagainya. Lihat *Persediaan Serantau* (*H.7*).

# 🔳 Melindungi monitor

- Untuk melindungi monitor daripada rosak, jangan mengendalikannya dengan menggunakan pen mata bulat atau alat serupa dengan hujung yang tajam.
- Jika anda melekatkan pelindung skrin filem pada skrin, ia boleh mengganggu pengendalian panel sentuh.

# 🔳 Membersihkan unit

 Jika plat muka unit ini mempunyai kesan kotoran, lapnya dengan kain lembut yang kering seperti kain silikon. Jika plat muka ini mempunyai kesan kotoran yang teruk, lapnya dengan menggunakan kain yang dibasahi pembersih neutral, kemudian lapnya sekali lagi dengan kain kering lembut yang bersih.

# CATATAN

 Menggunakan pembersih semburan secara langsung kepada unit boleh merosakkan bahagian mekanikalnya. Mengelap plat muka dengan kain kasar atau menggunakan cecair meruap seperti pencair atau alkohol boleh mencalarkan permukaan atau memadamkan cetak saring.

# Sebelum menanggalkan bateri kenderaan

Anda mungkin perlu memberikan perhatian kepada tetapan berbeza kerana maklumat yang disimpan di dlam unit kepala dipadamkan apabila memutuskan sambungan kabel kuasa daripada bateri (atau menanggalkan bateri itu sendiri), walau bagaimanapun, terdapat beberapa tetapan yang tidak akan ditetapkan semula.

# 🔳 Jika berlaku masalah

Jika produk ini gagal berfungsi dengan baik, hubungi wakil penjual anda atau Stesen Servis Toyota sah yang terdekat.

# Cara membaca manual ini

- Operasi yang dihuraikan dalam manual ini boleh digunakan untuk model pemanduan sebelah kiri dan kanan. Ilustrasi yang ditunjukkan dalam manual ini merujuk terutamanya kepada model pemanduan sebelah kanan. Perbezaan antara model pemanduan sebelah kanan dan kiri ialah susunan butang pada panel depan dan butang pintas pada skrin UTAMA. Anda boleh merujuk kepada Operasi Asas untuk perbandingan visual pada lokasi butang antara model pemanduan sebelah kanan dan kiri.
- Skrin dan panel yang ditunjukkan dalam manual ini adalah contoh yang digunakan sahaja bertujuan memberikan penerangan jelas mengenai pengendalian.

Atas sebab ini, kedua-duanya mungkin berbeza daripada skrin dan panel sebenar yang digunakan, atau beberapa corak paparan mungkin berbeza.

• Bahasa Paparan: Bahasa Inggeris digunakan sebagai bahasa lalai. Anda boleh memilih bahasa paparan dengan mengakses fungsi butang O. Lihat Persediaan Serantau (H.7).

# **Pengendalian Asas**

# Fungsi Butang Panel Hadapan

## Model pemanduan sebelah kanan

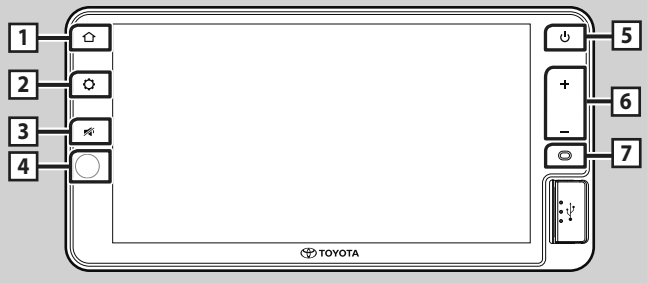

# Model pemanduan sebelah kiri

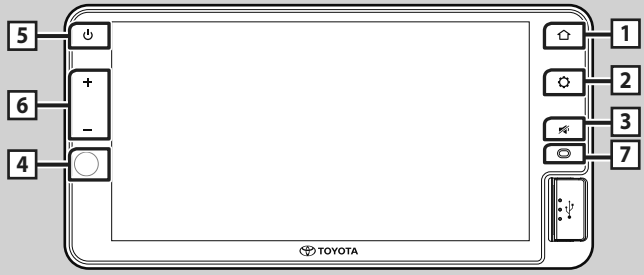

# CATATAN

• Panel yang ditunjukkan dalam panduan ini adalah contoh yang digunakan untuk memberikan penerangan jelas tentang pengendalian. Atas sebab ini, panel berkenaan mungkin berbeza daripada panel sebenar.

| Nombor | Nama                   | Fungsi                                                                                                    |
|--------|------------------------|----------------------------------------------------------------------------------------------------|
| 1      | Skrin Utama            | Memaparkan skrin UTAMA.                                                                                                    |
| 2      | Tetapan                | Memaparkan menu timbul.                                                                                                    |
| 3      | Redam                  | • Meredam/memulihkan bunyi.                                                                                                    |
| 4      | Penderia Jauh          | • Menerima isyarat kawalan jauh.                                                                                                    |
| 5      | Kuasa                  | <ul> <li>Tekan Terus : Menghidupkan/mematikan unit (<i>H.7</i>).</li> <li>Tekan Sekejap : Menghidupkan/mematikan "simple display mode" (mod paparan ringkas) (<i>H.10</i>).</li> </ul> |
| 6      | –, +<br>(Kelantangan)  | • Laraskan kelantangan.<br>Kelantangan akan meningkat hingga 15 apabila anda terus menekan 🕂.                                                                                          |
| 7      | Mikrofon bina<br>dalam | Bercakap melalui mod bebas tangan Bluetooth apabila telefon Bluetooth disambungkan.                                                                                                    |

# Menghidupkan Unit

Arahan di bawah menerangkan cara untuk HIDUPKAN atau MATIKAN peranti.

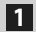

1 HIDUPKAN unit dengan suis pencucuh.

2 Baca mesej PERINGATAN dan sentuh Agree.

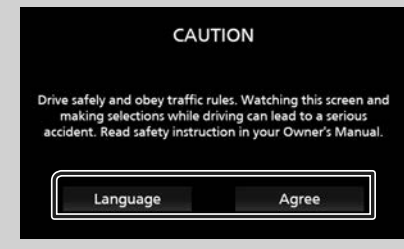

- Sentuh Language untuk menukar tetapan bahasa.
- Untuk mematikan/menghidupkan unit secara manual:

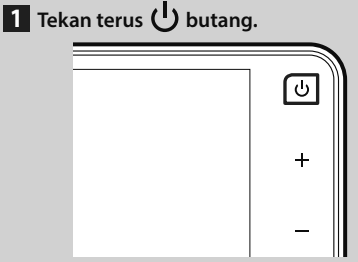

> Unit dimatikan/dihidupkan.

# Persediaan Serantau

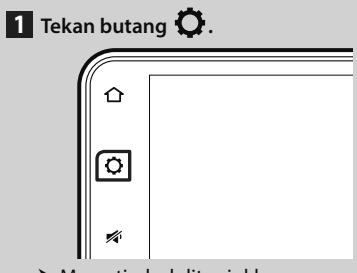

> Menu timbul ditunjukkan.

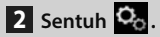

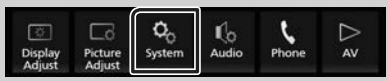

Skrin sistem ditunjukkan.

# 3 Sentuh Regional.

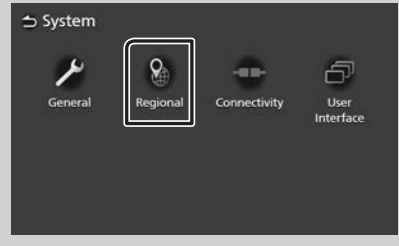

> Skrin serantau ditunjukkan.

4 Tetapkan setiap item seperti berikut.

| Language     | American English(en) |
|--------------|----------------------|
| Time Zone    | Bangkok [GMT +7:00]  |
| Time Format  | 12-Hour              |
| Clock Adjust |                      |

Language Pilih bahasa yang dikehendaki.

Time Zone Pilih zon masa.

#### Pengendalian Asas

#### Time Format \*

Pilih format paparan masa.

#### 12-Hour (Lalai)/ 24-Hour

\* Bersama model yang memaparkan kalendar di bahagian kanan atas skrin AV, Format Masa tidak tersedia.

#### Clock Adjust

Laraskan tarikh dan masa secara manual. (H.8)

# Melaraskan tarikh dan masa

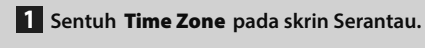

- 2 Pilih zon masa.
- 3 Sentuh Clock Adjust pada skrin Serantau.
- 4 Laraskan tarikh, kemudian laraskan masa.

# Clock Adjust Year Month Date Hour Minute 2021 / 1 / 1 AM12 : 00 O O

5 Sentuh Set.

# Melaraskan kelantangan

Anda boleh melaraskan kelantangan (0 hingga 40).

Tekan ┿ untuk menaikkan kelantangan dan tekan → untuk menurunkan kelantangan. Menahan ┿ akan menaikkan kelantangan secara berterusan hingga tahap 15.

Tahap kelantangan 16 hingga 40 boleh dilaraskan setiap satu langkah.

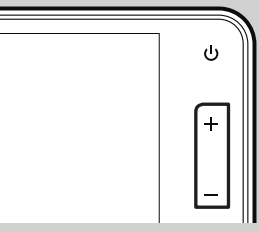

# Pengendalian skrin sentuh

Untuk menjalankan pengendalian pada skrin, anda perlu Sentuh, Sentuh dan tahan, Selak atau Leret untuk memilih item atau menukar halaman.

# Sentuh

Sentuh skrin dengan perlahan untuk memilih item pada skrin.

## • Sentuh dan tahan

Sentuh skrin dan tahan jari anda setempat sehingga paparan bertukar atau mesej dipaparkan.

# Selak

Luncurkan jari anda dengan cepat ke kiri atau ke kanan pada skrin untuk menukar halaman.

Anda boleh menatal skrin senarai dengan menyelak ke atas/ ke bawah pada skrin.

# Leret

Luncurkan jari anda ke atas atau ke bawah pada skrin untuk menatalnya.

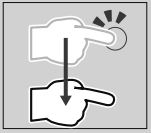

# Kawalan Sentuhan Gerak Isyarat

Anda juga boleh mengawal main semula dengan menggerakkan dua jari pada panel sentuh seperti berikut. (untuk sesetengah sumber, fungsi kawalan sentuhan gerak isyarat tidak tersedia).

 Meluncurkan dua jari ke atas/ ke bawah

Menaikkan/menurunkan kelantangan.

#### Meluncurkan dua jari ke kiri/ke kanan

Setara dengan pengendalian menekan I◄◀/►►I.

Untuk sumber Radio, pilih stesen radio praset.

# Menu timbul

# 1 Tekan butang 🗘.

> Menu timbul ditunjukkan.

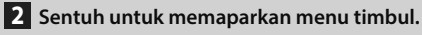

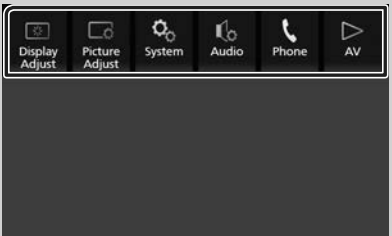

#### Kandungan menu adalah seperti berikut.

| Display                  | • Memaparkan skrin kawalan paparan.                             |
|--------------------------|-----------------------------------------------------------------|
| Adjust                   | ( <b>H.36)</b>                                                  |
| Picture                  | • Memaparkan skrin kawalan gambar.                              |
| Adjust                   | ( <b>H.36)</b>                                                  |
| Q <sub>O</sub><br>System | • Memaparkan skrin Sistem. <b>(H.37)</b>                        |
| Audio                    | • Memaparkan skrin Audio. <b>(H.40)</b>                         |
| ∆ ≈                      | <ul> <li>Memaparkan skrin kawalan sumber<br/>semasa.</li> </ul> |
| <b>L</b>                 | • Memaparkan skrin Bebas Tangan.                                |
| Phone                    | ( <b>H.21)</b>                                                  |

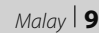

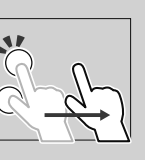

#### Pengendalian Asas

# **Mod Paparan Ringkas**

Apabila Mod Paparan Ringkas diaktifkan, skrin hanya akan memaparkan masa, tarikh dan maklumat sumber main semula semasa.

# **1** Tekan butang し.

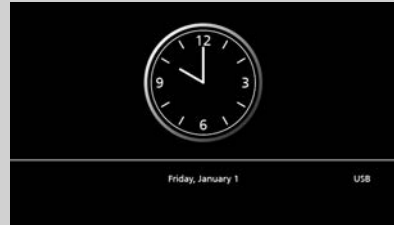

## Untuk kembali kepada skrin asal:

- 1 Tekan butang ().
  - > AVX memaparkan skrin asal.

# **Huraian skrin UTAMA**

Sebilangan besar fungsi boleh dilaksanakan daripada skrin UTAMA.

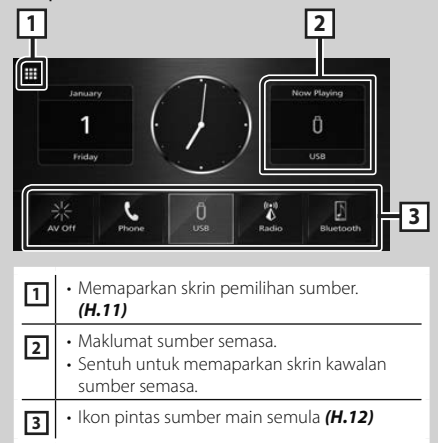

# Memaparkan skrin UTAMA

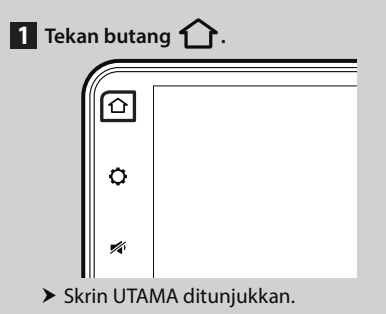

# Huraian skrin pemilihan sumber

Anda boleh memaparkan ikon semua sumber dan pilihan main semula pada skrin pemilihan sumber.

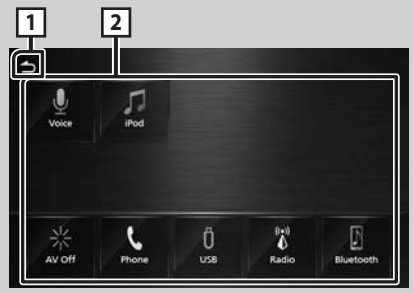

- 1
- Kembali kepada skrin terdahulu.
- Menukar sumber main semula. Untuk sumber main semula, lihat *Pilih* sumber main semula (H.11).

# Pilih sumber main semula

# 1 Tekan butang 1.

► Skrin UTAMA ditunjukkan.

# 2 Sentuh 🛄 .

Daripada skrin, anda boleh memilih sumber dan fungsi tersebut.

| 5               | • Memainkan iPod/iPhone. <b>(H.29)</b>                |
|-----------------|-------------------------------------------------------|
| L<br>Phone      | • Memaparkan skrin Bebas Tangan.<br>( <b>H.21)</b>    |
| AV Off          | • Mematikan sumber AV. <b>(H.12)</b>                  |
| Unice           | • Memaparkan skrin Pengecaman Suara.<br>(H.22)        |
| []<br>Eluetooth | • Memainkan pemain audio Bluetooth.<br>( <b>H.15)</b> |
| Ö<br>usa        | • Memainkan fail dalam peranti USB.<br>( <b>H.26)</b> |
| Radio           | • Bertukar kepada siaran Radio. <b>(H.31)</b>         |

# Untuk memilih sumber main semula pada skrin UTAMA

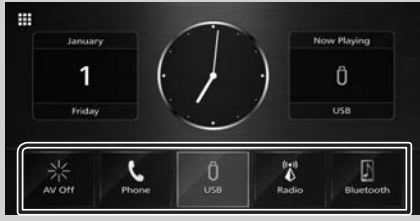

5 item yang dipaparkan pada skrin pemilihan sumber dengan ikon yang besar ditunjukkan pada skrin UTAMA.

Anda boleh menukar item yang dipaparkan di kawasan ini dengan menyesuaikan skrin pemilihan sumber. (H.12)

# Untuk mematikan sumber AV

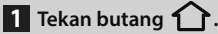

> Skrin UTAMA ditunjukkan.

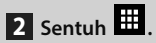

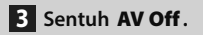

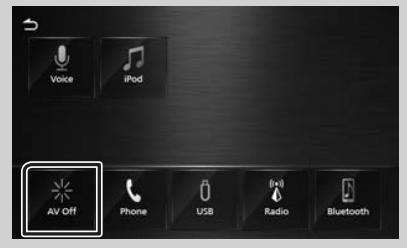

# Menyesuaikan butang Pintas pada skrin UTAMA

Anda boleh mengatur kedudukan ikon sumber seperti yang anda inginkan.

1 Tekan butang 1. ► Skrin UTAMA ditunjukkan.

2 Sentuh

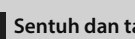

3 Sentuh dan tahan ikon yang anda mahu pindahkan ke dalam mod penyesuaian.

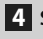

4 Seretkan ikon kepada kedudukan yang dikehendaki.

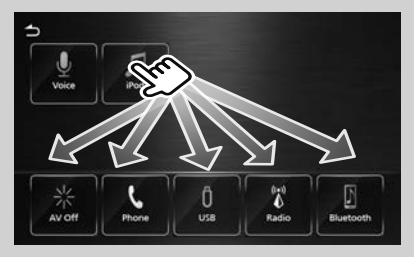

# Huraian skrin kawalan sumber

Terdapat beberapa fungsi yang bleh dilakukan daripada kebanyakan skrin.

#### Penunjuk

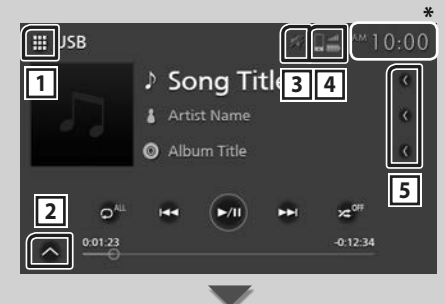

#### Panel Subkawalan

# 1 Ikon semua sumber

Memaparkan skrin pemilihan sumber. (H.11)

Đ

ŀ

#### 2 Panel subkawalan

Memaparkan/menyembunyikan panel subkawalan.

Fungsi ini terdapat dalam sumber USB.

3

Ikon redam ditunjukkan semasa AVX diredam.

# 4 - -----

Maklumat telefon Bluetooth yang disambungkan.

# 5 Tatal teks

Menatal teks yang dipaparkan.

\* Bersama beberapa model, kalendar muncul di sebelah kanan atas skrin AV dan bukannya jam.

# Skrin senarai

Terdapat beberapa kekunci fungsi sepunya dalam skrin senarai kebanyakan sumber.

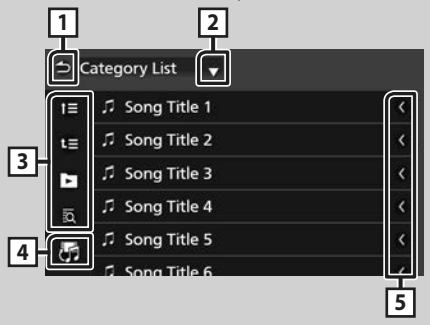

# 🗅 Kembali

Kembali kepada skrin terdahulu.

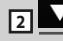

Memaparkan tetingkap pemilihan jenis senarai.

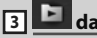

dan sebagainya. Kekunci dengan pelbagai fungsi dipaparkan di

- sini.
  - 📧 📧 : Bergerak kepada tahap hierarki atas.
  - 🖻 : Memainkan semua trek di dalam folder vang mengandungi trek semasa.
  - 🗖 : Melompat kepada huruf yang anda masukkan (carian mengikut abjad).

# 4 5

Memaparkan senarai fail muzik/filem.

#### 5 Tatal teks

Menatal teks yang dipaparkan.

#### CATATAN

 Bergantung pada sumber atau mod semasa, sesetengah kekunci fungsi mungkin tidak ditunjukkan.

# Sambungan

# Sambungan Berwayar

Unit ini boleh disambungkan kepada peranti luaran. Buka penutup port hadapan dan sambungkan peranti luaran melalui aksesori berikut.

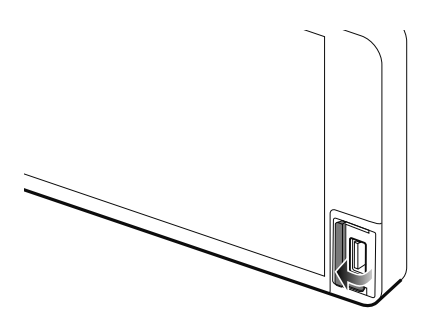

🔳 Menyambungkan peranti USB

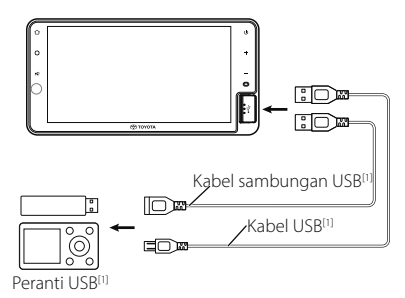

<sup>[1]</sup> Dijual secara berasingan

# 🔳 Menyambungkan iPod/iPhone

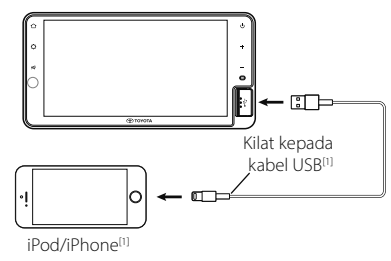

<sup>[1]</sup> Dijual secara berasingan

# 🛦 AMARAN

 Pasang peranti USB/ iPod/ iPhone/ telefon pintar Android dan pemain Audio di tempat yang tidak mengganggu pemanduan selamat.

# CATATAN

 Jangan simpan peranti USB/ iPod/ iPhone/ telefon pintar Android / pemain Audio dan kabel USB di dalam kereta bagi mengelakkan kerosakan akibat daripada haba yang terlalu panas.

# **Kawalan Bluetooth**

Menggunakan fungsi Bluetooth membolehkan anda menggunakan pelbagai fungsi seperti mendengar fail audio dan membuat/menerima panggilan.

# Maklumat untuk menggunakan peranti Bluetooth®

# 🚯 Bluetooth°

Bluetooth ialah teknologi komunikasi radio wayarles jarak dekat untuk peranti mudah alih seperti telefon mudah alih, PC mudah alih dan peranti lain.

Peranti Bluetooth boleh disambungkan tanpa kabel dan komunikasi antara satu sama lain.

# 🛦 AMARAN

 Semasa memandu, jangan menjalankan pengendalian yang rumit seperti mendail nombor, menggunakan buku telefon dan sebagainya. Semasa anda menjalankan pengendalian ini, hentikan kereta anda di tempat yang selamat.

# CATATAN

- Sesetengah peranti Bluetooth mungkin tidak bersambung kepada unit ini bergantung pada versi Bluetooth peranti.
- Unit ini mungkin tidak berfungsi untuk sesetengah peranti Bluetooth.
- Keadaan penyambungan mungkin berbeza bergantung pada persekitaran anda.
- Sambungan beberapa peranti Bluetooth terputus apabila unit ini dimatikan.

# Mengenai telefon mudah alih dan pemain audio Bluetooth

Unit ini mematuhi spesifikasi Bluetooth berikut:

## Versi

Bluetooth Ver. 4.1

# Profil

#### Telefon mudah alih:

HFP (V1.7) (Profil Bebas Tangan) PBAP (Profil Akses Buku Telefon)

#### Pemain audio:

A2DP (Profil Agihan Audio Lanjutan) AVRCP (V1.6) (Profil Kawalan Jauh Audio/Video)

#### Kodek bunyi

SBC, AAC

## CATATAN

 Unit yang menyokong fungsi Bluetooth telah diperakui kesesuaiannya dengan Standard Bluetooth menurut prosedur yang ditetapkan oleh Bluetooth SIG.

Walau bagaimanapun, ia mungkin agak mustahil untuk unit tersebut berkomunikasi dengan telefon mudah alih anda bergantung pada jenisnya.

#### Kawalan Bluetooth

# Daftarkan peranti Bluetooth

Anda perlu mendaftarkan pemain audio Bluetooth atau telefon mudah alih dalam unit ini sebelum menggunakan fungsi Bluetooth. Anda boleh mendaftar sehingga 10 peranti Bluetooth.

#### CATATAN

- Sebanyak 10 peranti Bluetooth boleh didaftarkan. Jika terdapat percubaan untuk mendaftar peranti Bluetooth yang ke-11, peranti Bluetooth yang disambungkan paling awal akan dipadamkan bagi mendaftar peranti yang ke-11 itu.
- AVX ini serasi dengan fungsi Gandingan Secara Mudah Apple.

Apabila iPhone disambungkan kepada AVX melalui kabel USB, dialog sambungan Bluetooth ditunjukkan.

Sila pilih fungsinya dan sambungkan iPhone anda.

• Untuk Gandingan Automatik, lihat **Auto Pairing** (H.17).

# 1 Cari unit ("Car Multimedia") daripada telefon pintar/mudah alih anda.

Lengkapkan langkah 1 hingga 4 dalam masa 30 saat.

(Lalai:"Car Multimedia")

Untuk menukar Nama Peranti, lihat **Tukar** nama peranti (H.18)

#### 2 Kendalikan telefon pintar/telefon mudah alih anda mengikut mesej yang dipaparkan.

• Sahkan permintaan pada telefon pintar/mudah alih.

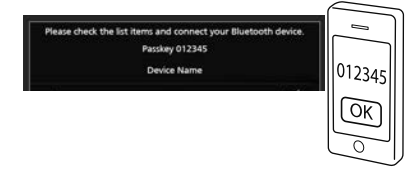

**3** Pilih fungsi yang anda mahu gunakan.

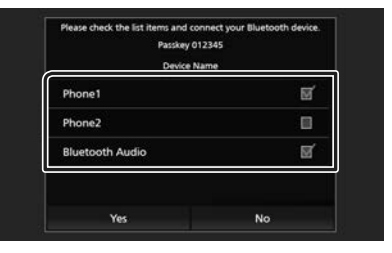

#### Phone1 / Phone2

Pilih nombor bebas tangan untuk disambungkan.

#### Bluetooth Audio

Tandakan kotak untuk menggunakan Audio Bluetooth.

## 4 Sentuh Yes.

Penghantaran dan sambungan data selesai.

# CATATAN

- Jika telefon mudah alih menyokong PBAP, data buku telefon akan dimuat turun secara automatik apabila anda memilih **Phone1** atau **Phone2**.
- Untuk sesetengah telefon mudah alih, anda mungkin perlu mengendalikannya bagi memuat turun data buku telefon.
- Jika Kod PIN dipaparkan dalam mesej, masukkan Kod PIN dalam telefon pintar/mudah alih anda.
   Kod PIN ditetapkan kepada "0000" sebagai lalai.

Connecting Bluetooth Device... PIN Code 0000 Device Name

# **Persediaan Bluetooth**

- **1** Tekan butang **Q**.
  - > Menu timbul ditunjukkan.
- 2 Sentuh 🗞.

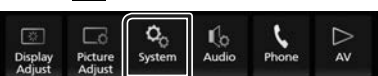

➤ Skrin sistem ditunjukkan.

#### **3** Sentuh **Connectivity**.

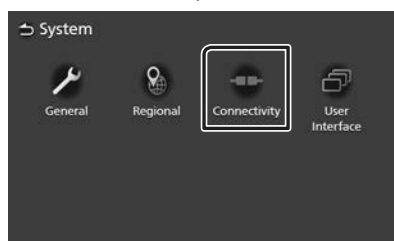

- > Skrin penyambungan ditunjukkan.
- 4 Tetapkan setiap parameter seperti berikut.

#### Bluetooth

Tetapkan jika mahu menggunakan fungsi Bluetooth.

#### Device Select

Sambungkan peranti Bluetooth. (H.17)

#### Auto Pairing

Apabila ditetapkan kepada "ON", fungsi Gandingan Automatik Apple dihidupkan bagi mendaftarkan iPhone yang disambungkan kepada unit ini secara automatik.

- **ON** (Lalai): Hidupkan fungsi Gandingan Automatik Apple.
- **OFF**: Matikan fungsi Gandingan Automatik Apple.

Fungsi Gandingan Automatik mungkin tidak boleh dijalankan dengan versi iOS yang lebih terkini.

#### Device Name

Tukar nama peranti. (H.18)

# PIN Code

Tukar Kod PIN. (H.18)

#### Device Address

Memaparkan alamat kawalan akses media.

# 🔳 Sambungkan peranti Bluetooth

1 Sentuh Device Select pada skrin Ketersambungan.

| 🛨 Connectivity |                   |
|----------------|-------------------|
| Bluetooth      | ON                |
| Device Select  |                   |
| Auto Pairing   | ON                |
| Device Name    | Car Multimedia    |
| PIN Code       | 0000              |
| Device Address | 00.11.22.33.44.55 |

2 Sentuh nama peranti yang anda mahu sambungkan.

| 51 | Device Select            |  |  |
|----|--------------------------|--|--|
|    | Delete                   |  |  |
| ٥, | Device Name 1            |  |  |
| 2  | Device Name 2            |  |  |
|    | Device Name 3            |  |  |
|    | Device Name 4            |  |  |
|    | State and State of State |  |  |

> Skrin memilih profil ditunjukkan.

#### CATATAN

- Jika ikon bernyala, ia bermaksud bahawa unit ini akan menggunakan peranti itu.
- **3** Tetapkan setiap profil seperti berikut.

| Phone 1         | M |
|-----------------|---|
| Phone2          | 8 |
| Bluetooth Audio | 5 |

#### Phone1, Phone2

Pilih apabila peranti disambungkan dengan unit sebagai telefon mudah alih bebas tangan 1 atau 2.

#### Bluetooth Audio

Pilih untuk digunakan sebagai pemain audio.

#### 4 Sentuh Close.

# Untuk memadamkan peranti Bluetooth yang didaftarkan

1 Sentuh Delete.

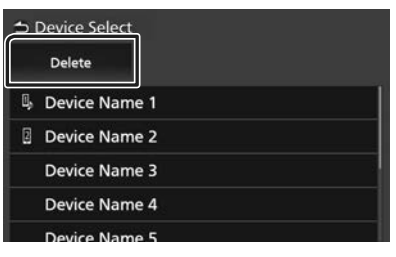

**2** Sentuh nama peranti untuk menyemak.

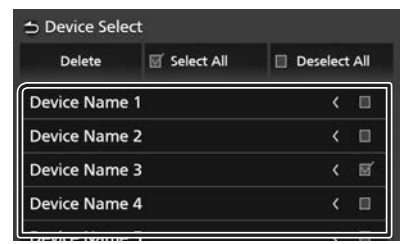

#### Select All

Pilih semua peranti Bluetooth.

#### Deselect All

Padamkan semua tanda semak.

#### 3 Sentuh Delete.

- > Mesej pengesahan ditunjukkan.
- 4 Sentuh Yes.

# 🔳 Tukar nama peranti

1 Sentuh Device Name pada skrin Ketersambungan.

Skrin Tukar Nama Peranti ditunjukkan.

- 2 Sentuh dan tahan 🕼.
- **3** Masukkan nama peranti.

|   |   |   |   |   | ine. |   |    |      |   |   |            |
|---|---|---|---|---|------|---|----|------|---|---|------------|
|   | _ | _ | _ | _ | _    |   | Er | nter | < | > | <b>(</b> B |
| 9 | w | e | r | t | у    | u |    | 0    | р |   | A          |
|   |   |   |   |   |      |   |    |      |   |   | *          |

4 Sentuh Enter.

# 🔳 Tukar Kod PIN

- 1 Sentuh **PIN Code** pada skrin Ketersambungan.
  - Skrin Tukar Kod PIN ditunjukkan.
- 2 Sentuh dan tahan 🚺.
- 3 Masukkan Kod PIN.

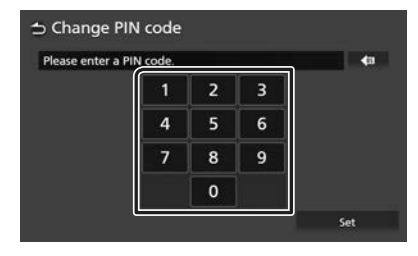

4 Sentuh Set.

# Memainkan Peranti Audio Bluetooth

Sebilangan besar fungsi boleh dikawal daripada skrin kawalan sumber.

Untuk memilih sumber Bluetooth, sentuh ikon **Bluetooth** pada skrin pemilihan sumber. (H.11)

# Pengendalian Asas Bluetooth

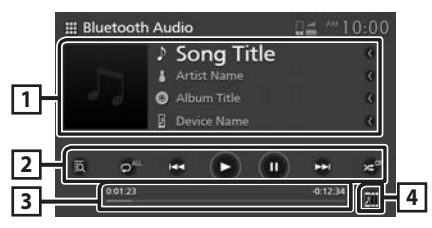

# 1 Paparan maklumat

- · Memaparkan maklumat trek semasa.
- Nama peranti yang disambungkan.

# 2 Kekunci pengendalian \*

- 🔯 : Mencari fail. Lihat Carian fail (H.20).
- Idd **>>**I : Mencari kandungan terdahulu/ seterusnya.

Sentuh dan tahan untuk mara atau mundur dengan laju.

- ► : Main.
- ∎: Jeda.
- 🖸 : Mengulangi trek/folder semasa. Setiap kali anda menyentuh kekunci, mod berulang ditukarkan dalam jujukan berikut:

Ulangi fail ( o), Ulangi semua lagu ( ), Matikan ulangan ( )

 Memainkan secara rawak semua trek dalam folder semasa. Setiap kali anda menyentuh kekunci, mod rawak ditukarkan dalam jujukan berikut:

Semua rawak ( 🛥 🖤 ), Matikan rawak ( 🛥 🖤 )

\* Item ini hanya ditunjukkan apabila pemain audio yang menyokong profil AVRCP disambungkan.

# 3 Masa bermain

Untuk pengesahan kedudukan semasa yang dimainkan.

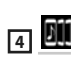

Peranti audio bluetooth boleh ditukarkan dengan mudah untuk memainkan muzik. Lihat

## Penukaran Peranti Audio Bluetooth (H.20).

#### CATATAN

- Butang pengendalian, petunjuk dan maklumat yang dipaparkan pada skrin berbeza bergantung pada peranti yang disambungkan.
- Jika kekunci pengendalian tidak ditunjukkan, kendalikan daripada pemain.
- Bergantung pada telefon mudah alih atau pemain audio, bunyi mungkin didengari dan dikawal tetapi maklumat teks tidak boleh ditunjukkan.
- Jika kelantangan terlalu rendah, tingkatkan pada telefon mudah alih atau pemain audio anda.
- Selepas panggilan telefon berakhir, terdapat jeda masa untuk kembali kepada pemain muzik Bluetooth atau sumber muzik lain.

# Penukaran Peranti Audio Bluetooth

Sebanyak lima peranti audio Bluetooth boleh disambungkan dan ditukarkan dengan mudah untuk memainkan muzik.

- 1 Sentuh
  - > Senarai peranti berdaftar dipaparkan.
- 2 Sentuh ama peranti yang anda mahu sambungkan.
  - Menyentuh III di bahagian kiri peranti yang disambungkan (III) memutuskan sambungan peranti ini.

| 🕁 De       | vice L | ist           |     |
|------------|--------|---------------|-----|
| <u>911</u> | •      | Device Name   | 1/5 |
| 00         |        | Device Name 1 |     |
| ØIJ        |        | Device Name 2 |     |
| ØIJ        | ►      | Device Name 3 |     |
| 011        |        | Device Name 4 |     |
|            |        | Device Name 5 |     |

3 Sentuh ► (putih) di bahagian kiri nama peranti yang akan dimainkan.

(putih) bertukar kepada (Biru) dan mulakan main semula.

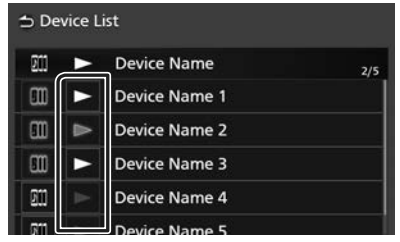

- 🔸 厉 (Kelabu) : Tidak disambungkan.
- 🗩 (Putih) : Disambungkan.
- 🕞 (Biru) : Semasa main semula.

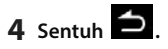

# CATATAN

- Jika peranti audio Bluetooth dikendalikan untuk memainkan muzik, sambungan ditukarkan.
- Apabila sumber Bluetooth ditukarkan kepada yang lain, tetapannya dipadamkan dan sambungan dipulihkan kepada sambungan terdahulu sebelum penukaran sumber.

# 🔳 Carian fail

- 1 Sentuh 🔯.
- 2 Sentuh fail/folder yang dikehendaki.

| ⇒M | lusic List    |
|----|---------------|
| t≣ | ♬ Song Title  |
| t≣ | ♬ Song Title  |
|    | の Song Title  |
|    |               |
|    | ♫ Song Title  |
|    | di Cana Titla |

Apabila anda menyentuh folder, kandungannya dipaparkan.

- **3** Sentuh item yang dikehendaki dalam senarai kandungan.
  - ➤ Main semula dimulakan.

# CATATAN

• Untuk pengendalian dalam skrin senarai, lihat **Skrin senarai (H.13)**.

# Menggunakan Unit Bebas Tangan

Anda boleh menggunakan fungsi telefon dengan menyambungkan telefon Bluetooth kepada unit ini.

# 🔳 Membuat panggilan

# **1** Tekan butang **1**.

- ► Skrin UTAMA ditunjukkan.
- 2 Sentuh III.

# 3 Sentuh Phone.

> Skrin Bebas Tangan ditunjukkan.

#### CATATAN

- Jika telefon mudah alih anda menyokong PBAP, anda boleh memaparkan buku telefon dan senarai panggilan pada skrin panel sentuh apabila telefon mudah alih tersebut disambungkan.
  - Buku telefon: sehingga 1000 kemasukan
  - Sehingga 50 kemasukan termasuk panggilan didail, panggilan diterima dan panggilan tidak dijawab

# 4 Pilih kaedah pendailan.

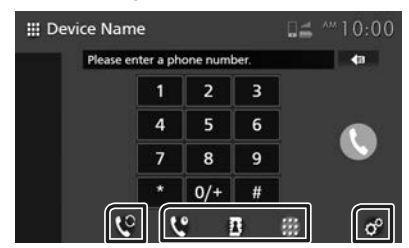

- Centre Membuat panggilan dengan menggunakan sejarah panggilan
- B : Membuat panggilan dengan menggunakan buku telefon
- III : Membuat panggilan dengan memasukkan nombor telefon

# Pilih telefon mudah alih yang digunakan

Apabila anda menyambungkan dua telefon mudah alih\_\_\_

1) Sentuh 💟 untuk memilih telefon yang anda mahu gunakan.

# Persediaan Telefon

Sentuh <sup>a</sup>.
 Skrin Persediaan Telefon ditunjukkan.
 (H.25)

# CATATAN

- Kualiti bunyi dan prestasi Bluetooth bebas tangan juga bergantung pada telefon mudah alih dan keadaan penyedia perkhidmatan.
- Ikon status seperti ikon bateri dan antena mungkin berbeza daripada yang dipaparkan dalam telefon mudah alih.
- Menetapkan telefon mudah alih kepada mod peribadi/ kebolehlihatan dimatikan boleh menyahaktifkan fungsi bebas tangan.

# Membuat panggilan dengan menggunakan sejarah panggilan

- 1 Sentuh 💙
- **2** Pilih nombor telefon daripada senarai.

| evice Name       | <b>⊒</b> ≝ ^**10:00 |
|------------------|---------------------|
| ⊱ Incoming Call  | 0123456789          |
| 🖙 Outgoing Call  | 0123456789          |
| 🗙 Missed Call    | 0123456789          |
| 🔄 Incoming Call  | 0123456789          |
| t+ Outgoing Call | 0123456789          |
| <u>v</u> v 1     | iii o°              |

# Membuat panggilan dengan menggunakan buku telefon

Anda boleh menggunakan data buku telefon daripada telefon mudah alih yang terpilih untuk membuat panggilan.

Sebelum memulakan prosedur ini, buku telefon perlu dimuat turun terlebih dahulu. Untuk butiran terperinci, lihat *Pemindahan buku telefon (H.24)*.

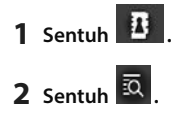

## 3 Pilih huruf permulaan.

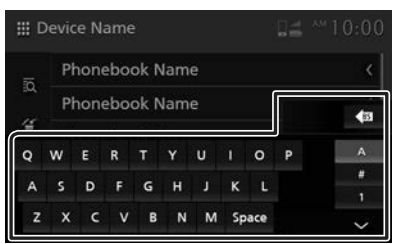

- Aksara khas tidak boleh dicari dengan menggunakan fungsi ini.
- Aksara pertama yang beraksen boleh dicari dengan menggunakan aksara normal yang setara dengan huruf tersebut.

iaitu Ñ boleh dicari sebagai N

• Aksara beraksen tidak boleh dicari di tengah-tengah perkataan.

# 4 Pilih individu yang anda mahu hubungi daripada senarai.

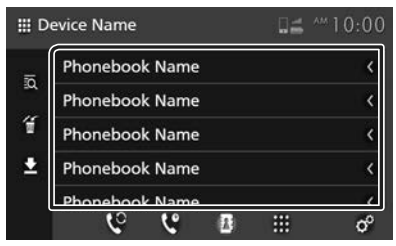

5 Pilih nombor telefon daripada senarai.

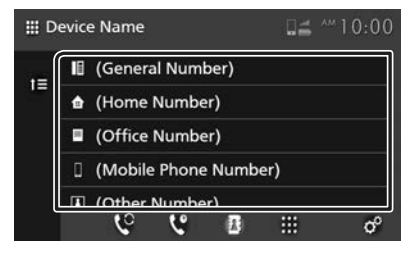

#### CATATAN

 Anda boleh mengisih nombor telefon dalam senarai mengikut nama keluarga atau nama pertama. Untuk butiran terperinci, lihat **Persediaan Telefon (H.25)**.

# Membuat panggilan dengan memasukkan nombor telefon

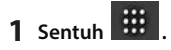

2 Masukkan nombor telefon dengan kekunci nombor.

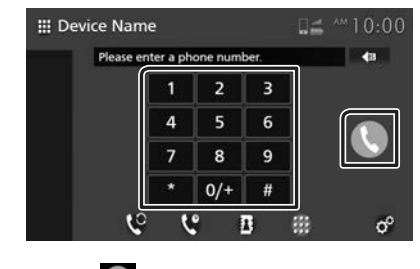

3 Sentuh

# 🔳 Pengecaman Suara

Anda boleh mengakses fungsi pengecaman suara telefon mudah alih yang disambungkan kepada unit ini. Anda boleh melakukan carian dalam buku telefon daripada telefon mudah alih anda dengan menggunakan suara. (Kefungsiannya bergantung pada telefon mudah alih.)

1 Tekan butang 🟠.

► Skrin UTAMA ditunjukkan.

- 2 Sentuh
- 3 Sentuh Voice. (H.11)

> Skrin Pengecaman Suara ditunjukkan.

4 Mula bercakap.

# 🔳 Menerima panggilan

1 Sentuh Sentuk menjawab panggilan telefon atau

📓 untuk menolak panggilan masuk.

| Call Incoming |  |
|---------------|--|
| 0123456789    |  |
| ~             |  |

#### CATATAN

 Semasa memantau gambar dari kamera cegat, skrin ini tidak ditunjukkan walaupun ada panggilan masuk.

# Menamatkan panggilan

1 Sentuh untuk menamatkan panggilan.

# Pengendalian semasa panggilan

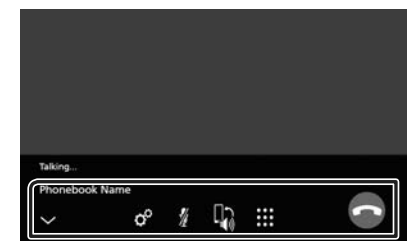

#### Melaraskan kelantangan suara anda

1) Sentuh °

2) Sentuh **<** atau **>** untuk **Microphone Level**.

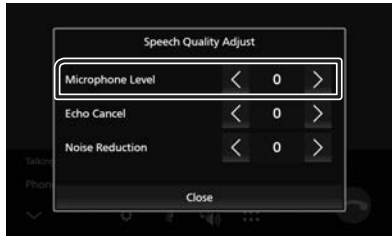

#### Laraskan kelantangan penerima

Tekan butang – atau +.

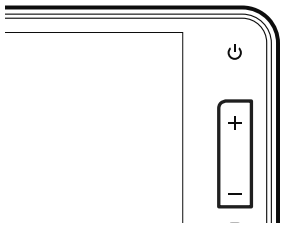

# Meredamkan mikrofon

Sentuh 🖉 untuk meredam mikrofon, sentuh sekali lagi untuk menyambung semula.

# Panggilan daripada Pad Dail

Sentuh 🗰 untuk memaparkan skrin input nada dail.

Anda boleh memasukkan nombor telefon secara manual daripada kekunci yang dikehendaki, serta dipaparkan pada skrin.

## Bertukar antara destinasi output suara percakapan

Menyentuh 🚺 / 🛃 setiap kali menukar destinasi output suara percakapan antara telefon mudah alih dan pembesar suara.

#### Fungsi Panggilan Menunggu

Sekiranya panggilan baharu masuk ketika mengendalikan panggilan semasa, sentuh untuk menerima panggilan baharu dan meletakkan panggilan pihak semasa dalam mod menunggu.

Setiap kali anda menyentuh 💹, pemanggil akan bertukar kepada pemanggil yang lain.

Sentuh 🔄 untuk menamatkan panggilan semasa dan menerima panggilan baharu.

# Menutup skrin timbul Bebas Tangan

Sentuh 🚩 untuk menutup skrin timbul Bebas Tangan. Untuk memaparkannya sekali Iagi, sentuh 🚺 di bahagian atas skrin.

# 🔳 Pemindahan buku telefon

Anda boleh memindahkan data buku telefon daripada telefon Bluetooth anda dengan menggunakan PBAP.

# 1 Sentuh

# 2 Sentuh

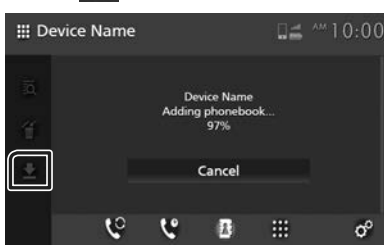

> Pemindahan data buku telefon bermula.

## CATATAN

- Jika buku telefon mengandungi lebih daripada 1000 kemasukan, data Buku Telefon tidak boleh dipindahkan.
- Unit ini boleh menyimpan data buku telefon daripada 10 peranti Bluetooth.
- Apabila anda menyambungkan telefon mudah alih yang memuat turun data buku telefon sebelum itu, maka data yang dimuat turun akan dipaparkan.
- Jika anda memuat turun data buku telefon daripada peranti yang sama sekali lagi, datanya akan ditulis ganti.

# Pemadaman buku telefon

- 1 Sentuh 🕤 .
- 2 Sentuh nama untuk menyemak.

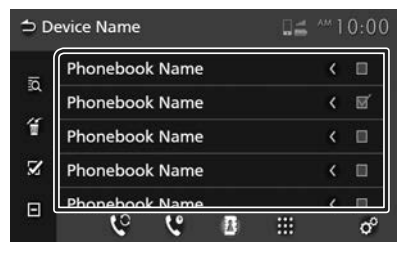

# $\mathbf{Z}$

Tandakan semua kotak.

Ξ

Padamkan semua tanda semak.

# 3 Sentuh 🕤 .

- > Mesej pengesahan ditunjukkan.
- 4 Sentuh Yes.

# **Persediaan Telefon**

Anda boleh membuat pelbagai tetapan untuk fungsi Bebas Tangan.

- 1 Tekan butang 🟠.
  - ► Skrin UTAMA ditunjukkan.
- 2 Sentuh

# 3 Sentuh Phone.

- > Skrin Bebas Tangan ditunjukkan.
- 4 Sentuh of .

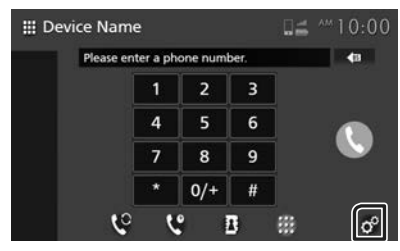

> Skrin Persediaan Telefon ditunjukkan.

## 5 Tetapkan setiap fungsi seperti berikut.

| ⇒ Phone Setup       |                      |
|---------------------|----------------------|
| Select Phone Device |                      |
| Auto Response       | OFF                  |
| Sort Order          | Last Name/First Name |
| Echo Cancel         | 0                    |
| Noise Reduction     | 0                    |
| Reception Volume    | 15                   |

#### Select Phone Device

Pilih telefon mudah alih yang mahu digunakan sebagai telefon Bebas Tangan 1 atau 2 daripada senarai peranti berdaftar.

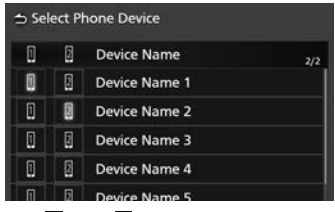

Sentuh 🔲 atau 📓 untuk menukar peranti telefon yang dipilih.

#### Auto Response \*

Tetapkan masa respons automatik untuk menjawab panggilan masuk.

- **OFF** (Lalai): Matikan fungsi respons Automatik.
- 1/ 5/ 10/ 15/ 20/ 25/ 30: Tetapkan masa deringan (kedua).

#### Sort Order

Tetapkan cara mengisih data dalam buku telefon mudah alih.

First Name/Last Name : Isihkan data mengikut nama pertama.

Last Name/First Name (Lalai): Isihkan data mengikut nama terakhir.

#### Echo Cancel

Laraskan tahap pembatalan gema. Lalai ialah "0".

## Noise Reduction

Kurangkan hingar yang dihasilkan dalam persekitaran sekeliling tanpa mengubah kelantangan mikrofon. Gunakan fungsi ini apabila suara pemanggil tidak jelas. Lalai ialah "0".

#### Reception Volume

Laraskan kelantangan penerima. Lalai ialah "15".

#### Incoming Ring Tone Volume

Laraskan kelantangan nada dering panggilan masuk yang baharu semasa bercakap. Lalai ialah "15".

\* Sama ada masa respons automatik yang ditetapkan pada unit ini atau masa yang ditetapkan pada telefon mudah alih, mana-mana yang lebih pendek akan digunakan.

# USB

# 🛦 AMARAN

 Apa-apa video tidak akan dimainkan semasa memandu bagi menghalang mata pemandu daripada tertumpu pada paparan unit itu. Hentikan kenderaan di tempat selamat dan gunakan brek parkir sebelum melakukan fungsi tersebut.

# Menyambungkan peranti USB

- 1 Sambungkan peranti USB kepada port USB. (H.14)
- 2 Tekan butang <sup>↑</sup>.> Skrin UTAMA ditunjukkan.
- 3 Sentuh III.
- 4 Sentuh USB. (H.11)
- Putuskan sambungan peranti USB
- **1** Tekan butang **1**.
  > Skrin UTAMA ditunjukkan.
- 2 Sentuh sumber selain USB.
- 3 Tanggalkan peranti USB.

# Peranti USB yang boleh digunakan

Anda boleh menggunakan peranti USB kelas storan massa dengan unit ini.

Perkataan "Peranti USB" yang boleh dilihat dalam manual ini, menunjukkan peranti memori kilat.

# Mengenai sistem fail

Sistem fail sepatutnya menjadi satu daripada yang berikut.

#### NOTIS

- Pasang peranti USB di tempat yang tidak akan menjejaskan pemanduan selamat.
- Anda tidak boleh menyambungkan peranti USB melalui hab USB dan Pembaca Pelbagai Kad.
- Buat sandaran fail audio yang digunakan dengan unit ini. Fail boleh dipadamkan bergantung pada keadaan pengendalian peranti USB.
   Kami tidak akan menyediakan pampasan untuk apa-apa kerosakan yang timbul daripada data yang terpadam.

# Pengendalian Asas USB

Sebilangan beasr daripada fungsi boleh kawal daripda skrin kawalan sumber dan skrin main semula.

## Skrin kawalan

#### Fail muzik

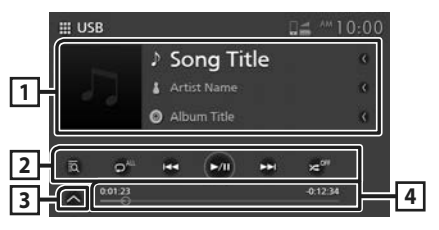

# Fail video

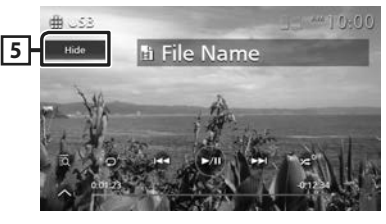

#### Panel Subkawalan

× 6 6

# 1 Maklumat trek

Memaparkan maklumat dalam fail semasa. Hanya nama fail dan folder dipaparkan jika tiada maklumat tag.

# 2 Kekunci pengendalian

- a: Mencari trek/fail. Untuk maklumat terperinci mengenai pengendalian carian, lihat **Pengendalian Carian (H.27)**.
- I >>> : Mencari trek/fail terdahulu/ seterusnya.

Sentuh dan tahan untuk mara atau mundur dengan laju.

- ►II : Main atau jeda.
- 🖸 : Mengulangi trek/folder semasa. Setiap kali anda menyentuh kekunci, mod berulang ditukarkan dalam jujukan berikut:

Ulangi fail ( o), Ulangi folder ( ), Ulangi semua ( )

 Zei : Memainkan secara rawak semua trek dalam folder semasa. Setiap kali anda menyentuh kekunci, mod rawak ditukarkan dalam jujukan berikut:

Folder rawak ( 🗷 ), Matikan rawak ( 🗷 🖤 )

# **3** Panel subkawalan

Sentuh bahagian kiri skrin untuk memaparkan panel fungsi. Sentuh sekali lagi untuk menutup panel.

• 🕒 🕒 : Mencari folder yang sebelumnya/ seterusnya.

# 4 Masa bermain

Untuk pengesahan kedudukan semasa yang dimainkan. Anda boleh menyeret bulatan ke kiri atau ke kanan untuk menukar kedudukan yang dimainkan.

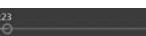

# 5 Hide (Fail video sahaja)

Menyembunyikan skrin kawalan.

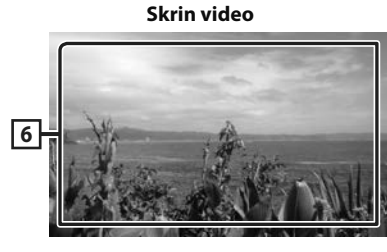

6 Kawasan paparan utama (Fail video sahaja)

Sentuh untuk memaparkan skrin kawalan.

# **Pengendalian Carian**

Anda boleh mencari fail muzik atau video dengan pengendalian berikut.

- 1 Sentuh 🔯 pada skrin kawalan USB.
- 2 Sentuh ▼.

#### 3 Pilih jenis senarai.

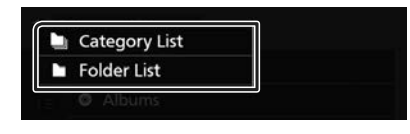

#### CATATAN

• Untuk pengendalian pada skrin senarai, lihat **Skrin senarai (H.13)**.

# 🔳 Carian kategori

Anda boleh mencari fail dengan memilih kategori.

- 1 Sentuh Category List.
- 2 Pilih sama ada anda mencari fail audio 🚮 atau fail video 🛄.
- 3 Sentuh kategori yang dikehendaki.

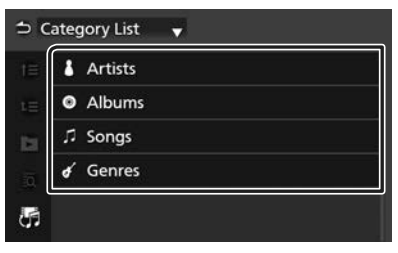

- Senarai yang sepadan dengan pilihan anda ditunjukkan.
- 4 Sentuh untuk memilih item yang dikehendaki dalam senarai. Ulangi langkah ini sehingga anda menemui fail yang dikehendaki.

# 🔳 Carian folder

Anda boleh mencari fail dengan mengikuti hierarki.

- 1 Sentuh Folder List.
- 2 Sentuh folder yang dikehendaki.

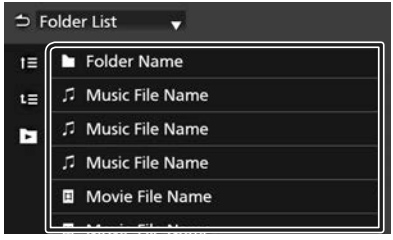

Apabila anda menyentuh folder, kandungannya dipaparkan.

**3** Sentuh untuk memilih item yang anda inginkan dalam senarai. Ulangi langkah ini sehingga anda menemui fail yang dikehendaki.

# iPod/iPhone

# Persediaan

# IPod/iPhone yang boleh disambungkan

Model yang mempunyai port Kilat boleh disambungkan kepada unit ini.

# AMARAN

 Pasangkan iPod dengan kuat semasa memandu. Jangan biarkan iPod jatuh ke lantai, kerana ia boleh tersekat di bawah injak brek atau pemecut.

# NOTIS

- Toyota tidak bertanggungjawab untuk data yang hilang daripada iPod, walaupun jika data tersebut hilang semasa menggunakan produk ini. Sila buat sandaran data iPod anda dengan kerap.
- Jangan meninggalkan iPod di bawah cahaya matahari yang terik untuk jangka masa yang panjang. Pendedahan yang terlalu lama kepada cahaya matahari yang terik boleh mengakibatkan kerosakan iPod disebabkan oleh suhu yang tinggi.
- Jangan meninggalkan iPod di mana-mana lokasi dengan suhu yang tinggi.

#### CATATAN

- Apabila anda menghidupkan unit ini, iPod/iPhone akan dicaskan melalui unit ini.
- Jika anda menghidupkan kembali mainan semula selepas menyambungkan iPod, muzik yang telah dimainkan oleh iPod dimainkan terlebih dahulu.

# 🔳 Sambungkan iPod/iPhone

- 1 Sambungkan iPod/iPhone kepada port USB. (H.14)
- 2 Tekan butang 1.
  > Skrin UTAMA ditunjukkan.
- 3 Sentuh III.
- 4 Sentuh iPod. (H.11)
- Untuk memutuskan sambungan iPod/ iPhone yang bersambung dengan kabel:
- 1 Cabut sambungan iPod/iPhone.

# Pengendalian Asas iPod/ iPhone

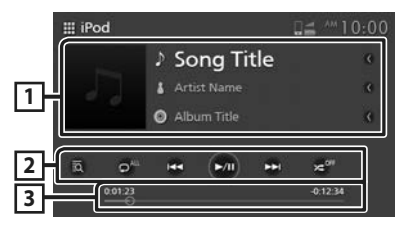

# 1 Maklumat trek

Memaparkan maklumat dalam fail semasa.

#### 2 Kekunci pengendalian

- Image: Mencari trek/fail. Untuk maklumat terperinci mengenai pengendalian carian, lihat Pengendalian Carian (H.30).
- I >> I : Mencari trek/fail terdahulu/

Sentuh dan tahan untuk mara atau mundur dengan laju.

- ►II : Main atau jeda.
- • Mengulangi trek/album semasa. Setiap kali anda menyentuh kekunci, mod berulang ditukarkan dalam jujukan berikut:

Ulangi semua lagu ( 🗖 🐫 ), Ulangi lagu ( 🔊 ), Matikan ulangan ( 🧊 )

 Memainkan secara rawak semua trek dalam album semasa. Setiap kali anda menyentuh kekunci, mod rawak ditukarkan dalam jujukan berikut:

Lagu rawak ( 🗷 ), Matikan rawak ( 🗷 🖤 )

# 3 Masa bermain

Untuk pengesahan kedudukan semasa yang dimainkan. Anda boleh menyeret bulatan ke kiri atau ke kanan untuk menukar kedudukan yang dimainkan.

> 23 0------

-0:12:3

# Pengendalian Carian

Anda boleh mencari fail muzik dengan pengendalian berikut.

#### CATATAN

• Untuk pengendalian pada skrin senarai, lihat **Skrin senarai (H.13)**.

1 Sentuh 🖸 pada skrin kawalan iPod/ iPhone.

**2** Sentuh kategori yang dikehendaki.

| ⇒c | ategory List |
|----|--------------|
| t≣ | 🕪 Radio      |
| tΞ | Playlists    |
| ы  | 👗 Artis      |
| õ  | Albums       |
|    | ♫ Songs      |
|    | S. Paulauta  |

- Senarai yang sepadan dengan pilihan anda ditunjukkan.
- **3** Sentuh untuk memilih item yang dikehendaki dalam senarai. Ulangi langkah ini sehingga anda menemui fail yang dikehendaki.

# Radio

# Pengendalian Asas Radio

Sebilangan besar fungsi boleh dikawal daripada skrin kawalan sumber.

Untuk memasukkan sumber Radio, sentuh ikon **Radio** dalam skrin pemilihan sumber. *(H.11)* 

# CATATAN

• Dalam bab ini, skrin daripada model yang serasi RDS digunakan untuk penerangan melainkan jika dinyatakan sebaliknya.

## Model yang serasi RDS

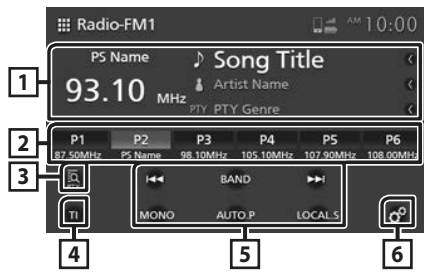

# Model yang serasi RBDS

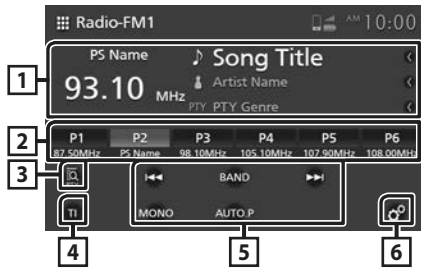

# Model yang tidak serasi dengan RDS

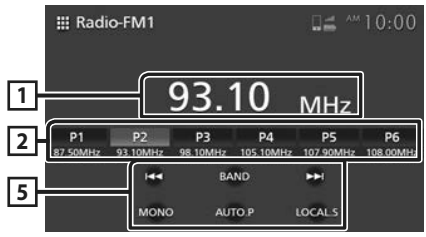

# 1 Paparan maklumat

Memaparkan maklumat stesen semasa: Frekuensi

Menyentuh kawasan ini membolehkan anda menukar maklumat RDS/RBDS yang dipaparkan. (Model yang serasi RDS/RBDS sahaja)

Jenis A: Nama PS, Teks Radio/Nama Lagu, Nama Artis, PTY

Jenis B: Nama PS

# 2 Kekunci praset

Mengingatkan kembali stesen yang disimpan. Apabila disentuh selama 2 saat, ia menyimpan stesen penerima semasa ke dalam memori.

# 3 PTY (FM sahaja)\*1

Mencari program dengan menetapkan jenis program. Untuk butiran terperinci, lihat **Cari** mengikut jenis program (H.33).

# 4 TI (FM sahaja)\*1

Hidupkan mod maklumat trafik. Untuk butiran terperinci, lihat **Untuk mengaktifkan Penerimaan Tunggu Sedia TI (H.34)**.

# 5 Kekunci pengendalian

- I = I = Beralih kepada frekuensi sebelumnya/seterusnya secara manual.
   Sentuh dan tahan untuk memasang stesen dengan penerimaan yang baik secara automatik.
- BAND: Beralih jalur (FM1/FM2, AM).
- **MONO** (FM sahaja) : Beralih siaran stereo FM kepada penerimaan satu suara. Ini berkesan bagi mengurangkan hingar.
- **AUTO.P**: Praset stesen secara automatik. Untuk butiran terperinci, lihat *Memori praset automatik (H.32)*.
- LOCAL.S (FM sahaja)\*2 : Menerima stesen yang mempunyai penerimaan baik sahaja.

# 6 🧖 (FM sahaja)\*1

Memaparkan skrin Persediaan Radio. Untuk butiran terperinci, lihat **Persediaan Radio** (**H.34**).

- \*1 Model yang serasi RDS/RBDS sahaja
- \*<sup>2</sup> Kecuali model yang serasi RBDS

# **Pengendalian Memori**

# Memori praset automatik

Anda boleh menyimpan stesen dalam memori secara automatik.

#### 1 Sentuh AUTO.P.

#### Model yang serasi RDS/RBDS

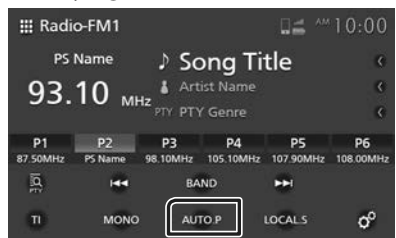

#### Model yang tidak serasi dengan RDS

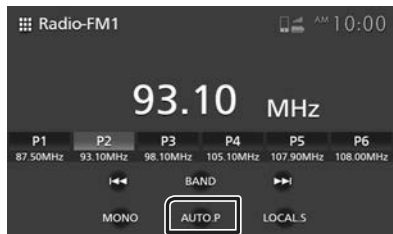

# 2 Sentuh Yes.

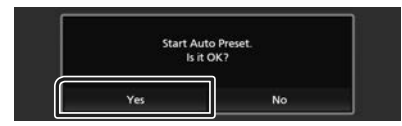

> Memori praset automatik bermula.

#### CATATAN

- Stesen yang ditala oleh fungsi memori praset automatik adalah terhad bergantung pada tetapan.
  - Apabila fungsi AF ditetapkan kepada "AF" atau "AF Regional" dalam skrin Persediaan Radio dan mod maklumat trafik dimatikan, hanya stesen Sistem Data Radio disimpan. (Model yang serasi RDS sahaja)
  - Apabila mod maklumat trafik dihidupkan, hanya stesen Sistem Data Radio yang mempunyai maklumat Tl akan disimpan. (Model yang serasi RDS/RBDS sahaja)

# 🔳 Memori manual

Anda boleh menyimpan stesen penerima semasa dalam memori.

- 1 Pilih stesen yang anda ingin simpan dalam memori.
- 2 Sentuh P# (#:1-6) selama 2 saat apabila anda mahu menyimpan stesen sehingga berbunyi bip.

# **Memilih Pengendalian**

# 🔳 Pilih praset

Anda boleh pilih stesen yang disimpan.

1 Sentuh stesen praset yang dikehendaki.

#### Model yang serasi RDS/RBDS

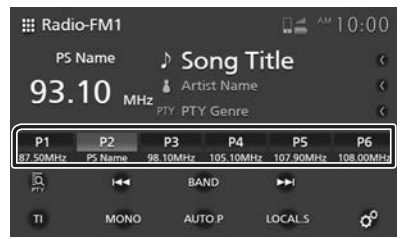

#### Model yang tidak serasi dengan RDS

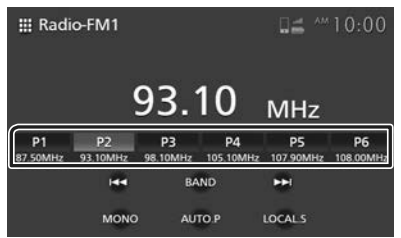

# Cari mengikut jenis program (FM sahaja) (Model yang serasi RDS/RBDS sahaja)

Anda boleh menala ke stesen yang mempunyai jenis program khusus apabila mendengar jalur FM.

1 Sentuh PTY.

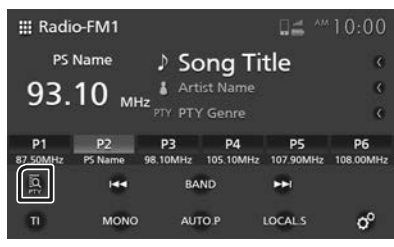

- Skrin Carian PTY ditunjukkan.
- **2** Pilih jenis program daripada senarai.
- 3 Sentuh Search.

# Model yang serasi RDS

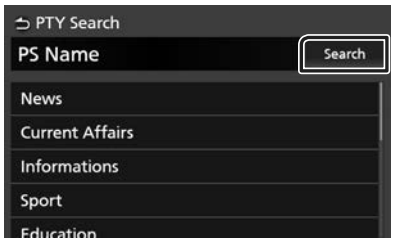

# Model yang serasi RBDS

| PTY Search   |        |
|--------------|--------|
| PS Name      | Search |
| News         |        |
| Informations |        |
| Sport        |        |
| Talk         |        |
| Bock         |        |

Anda boleh mencari stesen yang mempunyai jenis program terpilih.

# Berita Terkini dan Maklumat Trafik (FM sahaja) (Model yang serasi RDS/RBDS sahaja)

Anda boleh mendengar dan menonton maklumat trafik, berita dan isyarat buletin diaktifkan secara automatik apabila buletin ini bermula.

Sebaik sahaja buletin selesai, radio akan kembali ke stesen asalnya.

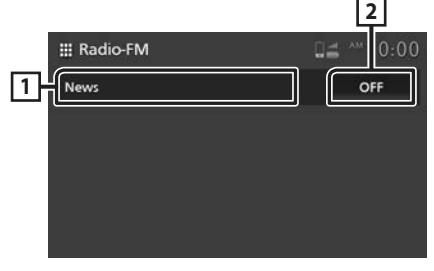

# 1 Teks maklumat

Memaparkan maklumat Trafik, Berita dan mesej Penggera.

# 2 OFF (Maklumat Trafik/ Berita sahaja)

- Maklumat Trafik: Mematikan fungsi Maklumat Trafik dan kembali ke skrin asal.
- Berita: Mematikan fungsi gangguan buletin berita dan kembali ke skrin asal.

#### CATATAN

- Anda perlu menghidupkan fungsi Maklumat Trafik supaya skrin Maklumat Trafik boleh ditunjukkan secara automatik. (H.34)
- Anda perlu menghidupkan fungsi gangguan buletin berita supaya skrin Berita boleh ditunjukkan secara automatik. (H.34)
- Tetapan kelantangan semasa penerimaan maklumat trafik disimpan secara automatik.
   Maklumat trafik/berita/isyarat buletin yang diterima seterusnya, unit ini akan kembali kepada tetapan kelantangan yang disimpan secara automatik.

# Untuk mengaktifkan Penerimaan Tunggu Sedia TI

1 Sentuh BAND untuk menukar kepada jalur FM.

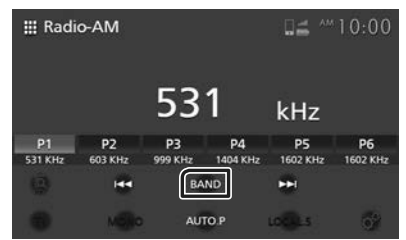

# 2 Sentuh TI.

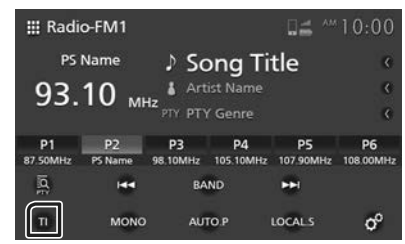

Mod maklumat trafik ditetapkan.

# Persediaan Radio (FM sahaja) (Model yang serasi RDS/RBDS sahaja)

Anda boleh menetapkan parameter berkaitan radio.

- 1 Sentuh Band untuk menukar kepada jalur FM.
- 2 Sentuh °.

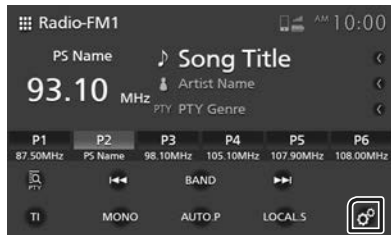

> Skrin Persediaan Radio ditunjukkan.

**3** Tetapkan setiap item seperti berikut.

| 🛨 Radio Setup   |                     |
|-----------------|---------------------|
| News            | OFF                 |
| AF Search       | OFF                 |
| Auto TP Seek    | ON                  |
| PTY Language    | British English(en) |
| Antenna Control | ON                  |

## News\*

Menetapkan masa gangguan buletin berita. Lalai "OFF".

# AF Search \*

- **AF Search**: Apabila penerimaan stesen lemah, ia secara automatik menukar ke stesen yang menyiarkan program yang sama melalui rangkaian Sistem Data Radio yang sama juga.
- **AF Regional**: Hadkan stesen hanya kepada wilayah tertentu semasa menggunakan kawalan "AF".
- OFF (Lalai): Membatalkan fungsi ini.

## Auto TP Seek\*

Apabila penerimaan stesen maklumat trafik lemah, ia secara automatik mencari stesen yang boleh diterima dengan lebih baik. Lalai "ON".

#### PTY Language\*

Memilih bahasa paparan untuk fungsi PTY.

#### Antenna Control

Menukar pilihan ini kepada "OFF" membolehkan anda mematikan fungsi Sistem Data Radio bagi mengelakkan antena bermotor daripada memanjang. Lalai "ON".

\* Model yang serasi RDS sahaja

# Komponen Luaran Lain

# Menggunakan kamera belakang

# 🔳 Pandangan kamera belakang

Apabila batang gear adalah sejajar dengan kedudukan UNDUR (R), skrin secara automatik bertukar kepada skrin penuh imej kamera belakang.

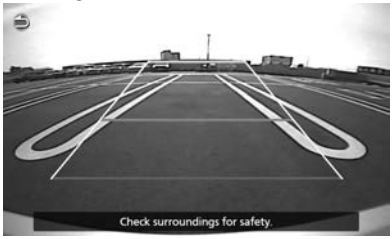

# 🛦 AWAS

- Imej yang jelas tidak boleh dipaparkan pada skrin jika kanta kamera belakang dalam keadaan kotor. Jika terdapat titisan air atau lumpur dan sebagainya pada kanta kamera, basuh dan lap kanta tersebut dengan menggunakan kain lembut. Jika kanta terlalu kotor, basuhnya dengan cecair pembersih yang lembut.
- Kualiti imej boleh menurun bergantung pada persekitaran penggunaan, seperti pada waktu malam atau tempat sekeliling yang gelap.
- Jarak yang dijangkakan oleh kamera belakang adalah terhad.
- Objek yang terletak lebih tinggi daripada kamera belakang mungkin tidak dipaparkan pada skrin.
- Pandangan kamera belakang ditutup secara automatik jika batang gear dilaraskan pada kedudukan selain kedudukan UNDUR (R).
- Mod pandangan kamera belakang bertujuan menggunakan produk ini sebagai alat bantu semasa membuat sandaran. Jangan menggunakan fungsi ini untuk tujuan hiburan.

# CATATAN

- Fungsi ini tersedia untuk kenderaan yang dilengkapi dengan kamera belakang.
- Untuk maklumat lebih lanjut, sila rujuk manual kamera.

# Persediaan

# Melaraskan Paparan

- 1 Tekan butang **Q**.
  - Menu timbul ditunjukkan.
- 2 Sentuh 📧 .

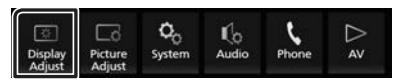

> Skrin kawalan paparan ditunjukkan.

3 Laraskan setiap tetapan seperti berikut.

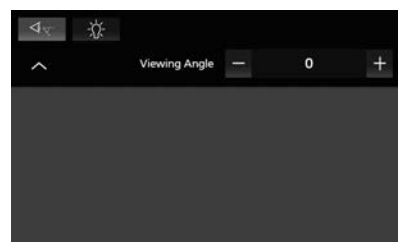

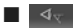

Jika sukar untuk melihat imej pada skrin dengan sekata, sila laraskan sudut pandangan. Semakin kecil (negatif) nilainya, semakin putih imej yang kelihatan pada skrin.

"0" (Lalai)/"-1"/"-2"/"-3"

Laraskan lampu belakang. ("-4" hingga "4")

# Pelarasan Gambar

Anda boleh melaraskan kualiti imej video, skrin menu dan sebagainya.

# 1 Tekan butang 🗘.

- > Menu timbul ditunjukkan.
- 2 Sentuh

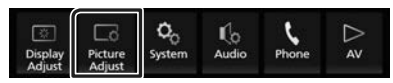

- Skrin kawalan gambar ditunjukkan.
- **3** Laraskan setiap tetapan seperti berikut.

| 0 | * | \$ |          |   |   |
|---|---|----|----------|---|---|
| ~ |   | ¢  | Contrast | 0 | + |
|   |   |    |          |   |   |
|   |   |    |          |   |   |
|   |   |    |          |   |   |
|   |   |    |          |   |   |
|   |   |    |          |   |   |

Laraskan setiap tetapan.

■ 【▲】 (Kamera sahaja) Laraskan warna. ("-4" hingga "4")

Fail video sahaja) Pilih mod skrin.

Full : Memaparkan video pada nisbah 16:9.

Normal : Memaparkan video pada nisbah 4:3.

## Auto :

Peranti USB : Memaparkan video sepenuhnya (secara menegak atau mendatar) tanpa perubahan nisbah.

# CATATAN

• Tetapan untuk melaras bergantung pada sumber semasa.

# Persediaan Sistem

- **1** Tekan butang **Q**.
  - > Menu timbul ditunjukkan.
- 2 Sentuh

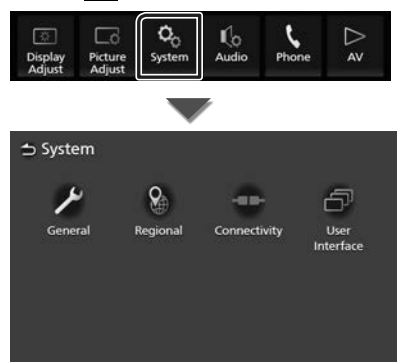

Lihat bahagian berikut untuk setiap tetapan.

- Sistem umum (H.37)
- Sistem serantau (H.7)
- Sistem penyambungan (H.17)
- Sistem antara muka pengguna (H.38)

# Sistem Umum

Anda boleh mengesahkan maklumat unit ini.

- 1 Tekan butang **Q**.
  - Menu timbul ditunjukkan.
- 2 Sentuh 💁.
  - Skrin sistem ditunjukkan.
- 3 Sentuh General.

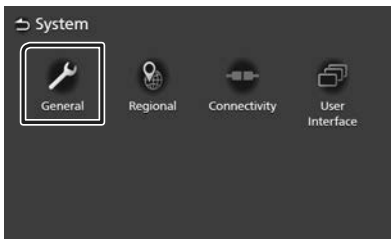

> Skrin umum ditunjukkan.

4 Tetapkan setiap parameter seperti berikut.

# Software Information

Sahkan versi perisian unit ini. (H.37)

**Open Source Licenses** Paparkan lesen sumber terbuka.

#### Restore Factory Default

Sentuh **Restore Factory Default** dan kemudian sentuh **Yes** untuk menetapkan semua tetapan kepada tetapan lalai awal.

# 🔳 Maklumat Perisian

Anda boleh sahkan versi perisian unit ini.

1 Sentuh Software Information dalam skrin Umum.

## 2 Sahkan versi perisian.

→ Software Information
Serial Number

Application Version

#### Persediaan

# Sistem Antara Muka Pengguna

- **1** Tekan butang **Q**.
  - > Menu timbul ditunjukkan.
- 2 Sentuh 💁.
  - > Skrin sistem ditunjukkan.
- 3 Sentuh User Interface.

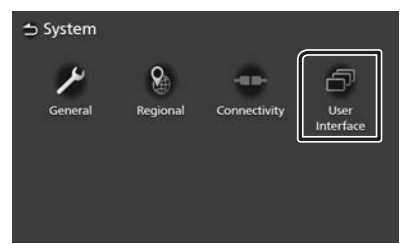

- Skrin Antara Muka Pengguna ditunjukkan.
- 4 Tetapkan setiap parameter seperti berikut.

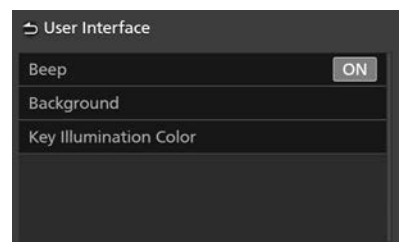

# Beep

Menghidupkan atau mematikan nada kekunci sentuh. Lalai "ON".

#### Background

Anda boleh menukar imej latar belakang. *(H.38)* 

#### Key Illumination Color

Anda boleh menukar warna pencahayaan utama. (*H.39*)

# 🔳 Tukar imej latar belakang

#### CATATAN

• Selepas anda menukar imej latar belakang, jam dan bahagian lain pada skrin UTAMA akan kelihatan berbeza.

#### 1 Sentuh **Background** pada skrin Antara Muka Pengguna.

#### 2 Pilih imej.

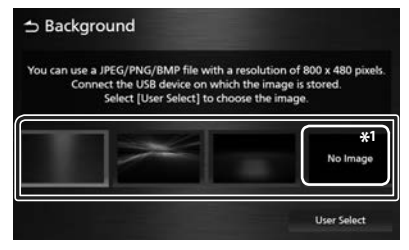

\*1 Daftarkan imej asal terlebih dahulu.

# Untuk mendaftarkan imej asal

Anda boleh memuatkan imej daripada peranti USB yang disambungkan dan menetapkannya sebagai imej latar belakang.

Sebelum memulakan prosedur ini, ia perlu menyambungkan peranti yang mempunyai imej untuk dimuatkan.

- 1 Sentuh User Select pada skrin Latar Belakang.
- 2 Pilih imej untuk dimuatkan.

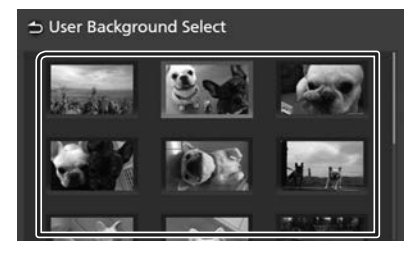

#### 3 Sentuh Enter.

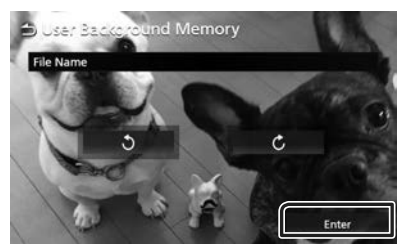

 Imej yang terpilih dimuatkan dan paparannya kembali kepada skrin Latar Belakang.

#### CATATAN

- Sentuh 💟 untuk memutarkan imej melawan arah jam.
- Sentuh 🕑 untuk memutarkan imej mengikut arah jam.
- Fail gambar: JPEG (.jpg, .jpeg), PNG (.png), BMP (.bmp)

# Tukar warna pencahayaan utama

- 1 Sentuh Key Illumination Color pada skrin Antara Muka Pengguna.
- **2** Pilih warna pencahayaan utama.

| Default | User1 | User2 | Sean |
|---------|-------|-------|------|

3 Sentuh 🗅 .

# Untuk mendaftarkan warna asal

Anda boleh mendaftarkan warna asal anda.

- 1 Sentuh User1 atau User2 pada Skrin Warna Pencahayaan Utama.
- 2 Sentuh Adjust.
- **3** Gunakan dan + untuk menyesuaikan setiap nilai warna.

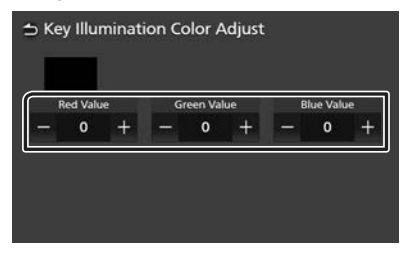

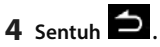

# Untuk mengasalkan warna pencahayaan utama

Untuk mengasalkan warna pencahayaan utama, sentuh **Default**.

# **Mengawal Audio**

Anda boleh menyesuaikan pelbagai tetapan seperti keseimbangan audio.

- 1 Tekan butang **Q**.
  - > Menu timbul ditunjukkan.
- 2 Sentuh ሌ

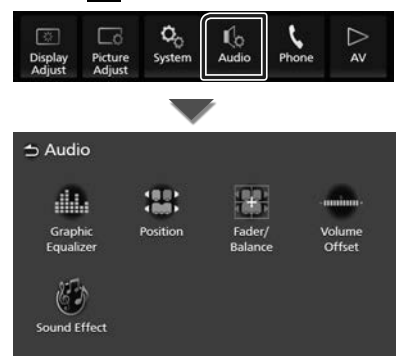

Lihat bahagian berikut untuk setiap tetapan.

- Mengawal penyama (H.41)
- Tetapkan kedudukan mendengar (H.43)
- Mengawal audio umum (Pemudar/ Imbangan) (**H.40**)
- Menetapkan imbangan kelantangan (H.42)
- Menetapkan kesan bunyi (H.42)

#### CATATAN

 Apabila AV dimatikan, semua fungsi tetapan audio tidak boleh digunakan. Beralih kepada sumber yang anda mahu melaraskan tetapan audio.

# **Mengawal Audio Umum**

- 1 Tekan butang 🗘.
  - > Menu timbul ditunjukkan.
- 2 Sentuh ሌ.
  - > Skrin audio ditunjukkan.
- 3 Sentuh Fader/Balance.

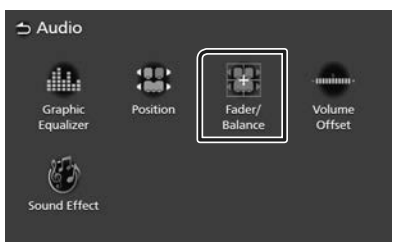

4 Tetapkan setiap parameter seperti berikut.

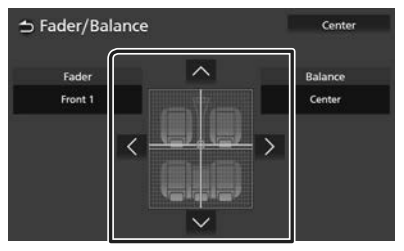

#### Fader / Balance

Laraskan keseimbangan kelantangan di sekitar kawasan yang disentuh.

✓ dan ➤ laraskan keseimbangan kelantangan di sebelah kanan dan kiri.

▲ dan ♥ laraskan keseimbangan kelantangan depan dan belakang.

# Center

Padamkan pelarasan.

# Kawalan Penyama

Anda boleh melaraskan penyama dengan memilih tetapan yang dioptimumkan untuk setiap kategori.

# 1 Tekan butang **Q**.

- Menu timbul ditunjukkan.
- 2 Sentuh ሌ.
  - ➤ Skrin audio ditunjukkan.

## **3** Sentuh Graphic Equalizer.

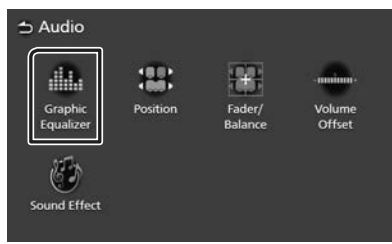

4 Sentuh skrin dan tetapkan Penyama Grafik seperti yang dikehendaki.

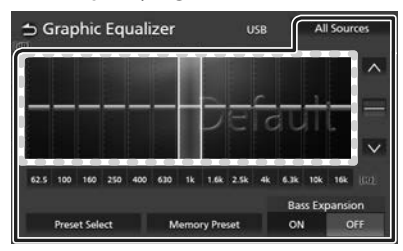

# Tahap perolehan (kawasan di dalam kerangka bertitik)

Laraskan tahap perolehan dengan menyentuh setiap bar frekuensi. Anda boleh memilih bar frekuensi dan melaraskan tahapnya dengan 🔼 💟.

#### Preset Select

Memaparkan skrin untuk memilih keluk penyama praset. (H.41)

#### Memory Preset

Menyimpan keluk penyama yang dilaraskan sebagai "User".

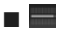

Mengasalkan (meratakan) keluk EQ semasa.

#### All Sources

Menggunakan keluk penyama yang dilaraskan untuk semua sumber. Sentuh **All Sources** dan kemudian sentuh **Yes** pada skrin pengesahan.

#### • ON / OFF (Tetapan Perluasan Bass)

Apabila dihidupkan, frekuensi lebih rendah daripada 62.5 Hz ditetapkan kepada tahap perolehan yang sama (62.5 Hz).

# 🔳 Panggil balik lengkung EQ

1 Sentuh Preset Select.

## 2 Pilih lengkung EQ.

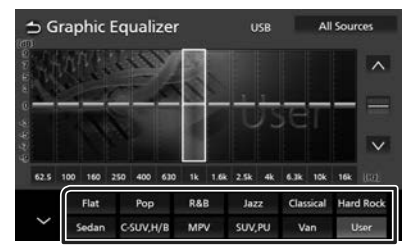

# CATATAN

- AVX ini menyediakan tetapan EQ berikut untuk pelbagai jenis kenderaan.
  - Salun
  - C-SUV, H/B (SUV Kompak dan Hatchback)
  - MPV
  - SUV, PU (SUV dan Lori Pikap)
  - Van
- Tetapan EQ dioptimumkan untuk setiap jenis kenderaan dan menghasilkan bunyi semula jadi yang jelas, tanpa gangguan pada mana-mana tahap pendengaran.

#### Mengawal Audio

# Mengimbangi Kelantangan

Laraskan kelantangan sumber semasa dengan halus untuk meminimumkan perbezaan dalam kelantangan antara sumber yang berbeza.

# 1 Tekan butang **Q**.

- > Menu timbul ditunjukkan.
- 2 Sentuh ሌ.
  - ➤ Skrin audio ditunjukkan.

#### **3** Sentuh Volume Offset.

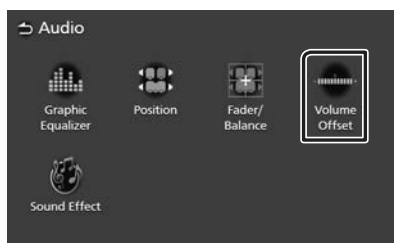

#### 4 Sentuh + atau - untuk melaraskan tahap.

| ⇒ Volume Offs   | et     | USB | Initialize |
|-----------------|--------|-----|------------|
| Radio - FM      | - 000  |     |            |
| Radio - AM      | - 000  |     | 1000 +     |
| USB             | - []]] |     | +          |
| iPod            | _ 000  |     | 1000 +     |
| Bluetooth Audio | _ 000  |     | 1000 +     |

#### Initialize

Kembali kepada tetapan awal.

Sentuh **Initialize** dan kemudian sentuh **Yes** pada skrin pengesahan.

#### CATATAN

 Jika anda telah meningkatkan kelantangan terlebih dahulu, maka gunakan "Volume Offset" untuk mengurangkan kelantangan. Menukar sumber semasa kepada sumber lain secara tibatiba boleh mengeluarkan bunyi yang sangat kuat.

# Kesan Bunyi

Anda boleh menetapkan kesan bunyi.

- 1 Tekan butang **Q**.
  - ➤ Menu timbul ditunjukkan.
- 2 Sentuh ሌ
  - Skrin audio ditunjukkan.
- 3 Sentuh Sound Effect.

| o Audio              |          |                   |                  |
|----------------------|----------|-------------------|------------------|
| 0                    |          |                   | -mainan          |
| Graphic<br>Equalizer | Position | Fader/<br>Balance | Volume<br>Offset |
| Sound Effect         |          |                   |                  |

4 Tetapkan setiap parameter seperti berikut.

|   | Bass Boost   | t    | S | pace Enhanceme | int |
|---|--------------|------|---|----------------|-----|
|   | OFF          | >    | < | OFF            | >   |
|   | Loudness     |      |   | Sound Response | 2   |
|   | OFF          | >    | < | OFF            | >   |
|   | Auto Sound L | evel |   | Sound Lift     |     |
| 0 | FF           | ON   | < | OFF            | >   |

#### Bass Boost

Tetapkan jumlah rangsangan bes. "OFF"/"1"/"2"/"3"

#### Loudness

Tetapkan jumlah rangsangan nada rendah dan tinggi. "OFF", "Low", "High"

#### Auto Sound Level

AVX secara automatik melaraskan tetapan EQ berasaskan tahap kelantangan atau kelajuan kenderaan.

Fungsi berubah-ubah bergantung pada kenderaan atau gred kenderaan. "OFF", "ON"

#### Space Enhancement

Memilih perasaan untuk peningkatan ruang bunyi.

"OFF"/"Small"/"Medium"/"Large".

Tetapan ini tidak tersedia untuk sumber Radio.

#### Sound Response

Menjadikan bunyi lebih realistik secara maya dengan menggunakan sistem Pemproses Isyarat digital (DSP).

Pilih tahap daripada "OFF"/"1"/"2"/"3".

#### Sound Lift

Anda boleh melaraskan ketinggian pembesar suara hampir dengan kedudukan mendengar anda.

"OFF"/"Low"/"Middle"/"High".

# Kedudukan Mendengar

Kedudukan Mendengar membolehkan anda menambah baik medan bunyi bergantung pada kedudukan tempat duduk yang anda sedang berada.

# 1 Tekan butang 🗘.

> Menu timbul ditunjukkan.

# 2 Sentuh ሌ.

> Skrin audio ditunjukkan.

#### 3 Sentuh Position.

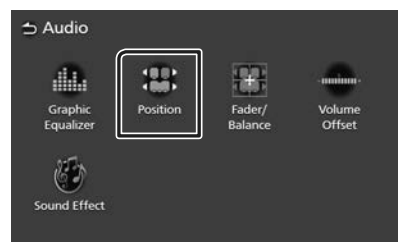

4 Pilih kedudukan mendengar dari Front R (Depan kanan), Front L (Depan kiri), Front All (Semua depan) dan All.

| Position |           |         |
|----------|-----------|---------|
|          | Front All |         |
| Front L  |           | Front R |
|          |           |         |
|          |           |         |
|          | All       |         |

# Kawalan Roda Stereng

# Unit ini boleh dikendalikan dengan menggunakan suis pada roda stereng.

#### CATATAN

• Fungsi kawalan roda stereng berbeza bergantung pada kenderaan dan gred kenderaan.

# Pengendalian menggunakan suis stereng

| Nama<br>Kekunci | Tekan                                                                         | Tekan Terus                                                                   |
|-----------------|-------------------------------------------------------------------------------|-------------------------------------------------------------------------------|
| ₫+              | Kelantangan ditingkatkan                                                      | Kelantangan ditingkatkan secara berterusan                                    |
|                 | Kelantangan diturunkan                                                        | Kelantangan diturunkan secara berterusan                                      |
| MODE            | Menukar sumber                                                                | HIDUPKAN/MATIKAN Redam                                                        |
| ^               | Pilih stesen radio praset<br>Pilih trek, fail seterusnya                      | Cari stesen radio<br>Carian ke Hadapan                                        |
| $\mathbf{\vee}$ | Pilih stesen radio praset<br>Pilih trek, fail terdahulu                       | Cari stesen radio<br>Carian ke Belakang                                       |
| ٩               | Menerima panggilan masuk<br>Membuat panggilan telefon                         | Menolak, menafikan panggilan masuk<br>Menamatkan panggilan telefon            |
| •               | Menolak, menafikan panggilan masuk<br>Menamatkan panggilan telefon            |                                                                               |
| м <sup>с</sup>  | Memulakan Pengecaman Suara telefon pintar<br>(Bergantung pada telefon pintar) | Hentikan pengecaman suara jika pengecaman<br>suara sedang dalam pengendalian. |

# Alat kawalan jauh

# Unit ini boleh dikendalikan dengan menggunakan alat kawalan jauh.

#### CATATAN

• Alat Kawalan Jauh ialah item pilihan yang mungkin tidak dibekalkan di dalam sesetengah kenderaan.

# AMARAN

• Jangan menelan bateri, Bahaya Bakar Bahan Kimia

Alat kawalan jauh yang dibekalkan bersama produk ini mengandungi bateri sel duit syiling/ butang. Jika bateri sel duit syiling/butang ditelan, ia boleh menyebabkan luka terbakar dalaman yang teruk dalam tempoh 2 jam sahaja dan boleh mengakibatkan kematian. Pastikan bateri baharu dan yang digunakan jauh daripada kanak-kanak. Jika ruang letak bateri tidak ditutup dengan selamat, berhenti menggunakan produk tersebut dan jauhkan daripada kanak-kanak.

Jika anda rasa ada bateri yang mungkin telah ditelan atau diletakkan di dalam mana-mana bahagian tubuh, sila dapatkan rawatan perubatan dengan segera.

 Letakkan alat kawalan jauh di tempat ia tidak bergerak semasa membrek atau pengendalian lain. Sekiranya alat kawalan jauh jatuh dan tersekat di bawah injak semasa memandu, ia boleh mengakibatkan situasi berbahaya.

# 🛦 AWAS

- Risiko kebakaran atau letupan jika bateri digantikan dengan jenis yang salah. Sila pastikan ia digantikan hanya dengan jenis yang sama.
- Risiko kebakaran, letupan atau kebocoran cecair atau gas yang mudah terbakar jika bateri dibiarkan berada dalam suhu persekitaran yang terlalu tinggi dan/atau mengalami tekanan udara yang terlalu rendah. Patrum bateri atau bateri tidak boleh terdedah kepada haba yang melampau seperti cahaya matahari, api atau seumpamanya.
- Risiko kebakaran, letupan atau kebocoran cecair atau gas yang mudah terbakar jika bateri dilupuskan ke dalam api atau ketuhar panas,

dicas semula, dipintas, dihancurkan atau dipotong secara mekanikal.

 Jika bendalir yang tumpah, terkena pada mata atau pakaian anda, bilas segera dengan air dan rujuk nasihat pakar perubatan.

# Menggunakan Alat kawalan jauh

#### Halakan alat kawalan jauh ke arah panel hadapan untuk dikendalikan.

 Alat kawalan jauh mungkin tidak berfungsi dengan betul apabila terkena cahaya matahari secara langsung.

#### PENTING

- Jangan simpan alat kawalan jauh dalam suhu tinggi atau terkena cahaya matahari secara langsung.
- Jangan biarkan alat kawalan jauh jatuh ke lantai, kerana ia boleh tersekat di bawah injak brek atau pemecut.

# 🔳 Menanggalkan kunci bateri

Tarik kunci bateri keluar daripada alat kawalan jauh untuk mengaktifkan bateri.

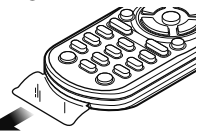

# Menukar bateri alat kawalan jauh

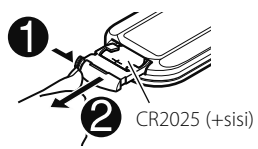

- Gunakan bateri butang komersial (CR2025).
- Masukkan bateri dengan hujung kutub + dan
- dilaraskan dengan betul.
- Jika keberkesanan alat kawalan jauh menurun, gantikan bateri.

# Fungsi Butang Alat Kawalan Jauh

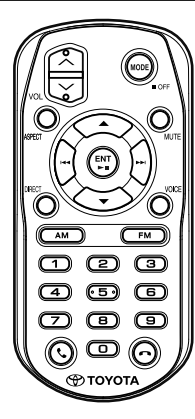

| Nama<br>Kekunci      | Fungsi                                                                                                    |
|----------------------|----------------------------------------------------------------------------------------------------|
| MODE                 | <ul><li>Pilih sumber. (Tekan)</li><li>Matikan kuasa. (Tahan)</li></ul>                                                                                                    |
| VOLAV                | Laraskan kelantangan.                                                                                                    |
| ASPECT               | Menukar nisbah bidang.<br>• Untuk mengesahkan tetapan nisbah<br>bidang semasa, kendalikan pada<br>panel sentuh. <b>(H.36)</b>                                                                                                    |
| MUTE                 | Merendahkan kelantangan apabila<br>ditekan sekali.<br>Memulihkan kelantangan sebelumnya<br>apabila ditekan sebanyak dua kali.                                                                                                    |
| <b>▲</b><br>▼        | Pilih folder untuk dimainkan.                                                                                                    |
|                      | Pilih trek atau fail untuk dimainkan.<br>Untuk sumber Radio, ia bertukar ke<br>stesen penyiaran yang diterima oleh<br>unit.                                                                                                    |
| ENT<br>►II           | Mula/jeda main semula.                                                                                                    |
| DIRECT               | Bertukar kepada mod carian terus.<br>Untuk maklumat terperinci mengenai<br>mod carian terus, lihat <b>Mod carian</b><br>terus (H.47).                                                                                                    |
| VOICE                | <ul> <li>Pengecaman suara bermula. (Tekan)</li> <li>Pengecaman suara berakhir apabila<br/>pengecaman suara sedang dalam<br/>pengendalian. (Tahan)</li> </ul>                                                                                                    |
| AM<br>FM             | Memilih jalur FM/AM yang akan<br>diterima.                                                                                                    |
| Pad Kekunci<br>Angka | <ul> <li>1 - 6: Masukkan nombor stesen<br/>yang ditetapkan terlebih dahulu.</li> <li>Membolehkan anda memasukkan<br/>nombor untuk dicari dalam mod<br/>carian langsung.</li> <li>Untuk maklumat terperinci<br/>mengenai mod carian terus, lihat<br/>Mod carian terus (H.47).</li> </ul> |
| ٩.                   | Memaparkan skrin Bebas Tangan.<br>( <b>H.21)</b><br>Apabila terdapat panggilan masuk, sila<br>jawab panggilan itu.                                                                                                    |
| <b>^</b>             | Menamatkan/menolak panggilan.                                                                                                    |

# Mod carian terus

Apabila menggunakan alat kawalan jauh, anda boleh terus mendapatkan frekuensi di radio dengan hanya memasukkan nombor yang sepadan kepada kandungan.

#### CATATAN

• Pengendalian ini boleh dilaksanakan untuk radio sahaja.

- 1 Tekan butang **MODE** beberapa kali sehingga sumber yang dikehendaki ditunjukkan.
- **2** Tekan butang **DIRECT** untuk memilih kandungan.

Kandungan yang tersedia berbeza bergantung pada jenis sumber.

Radio
Nilai frekuensi

- **3** Masukkan nombor kandungan yang anda mahu mainkan dengan menggunakan papan kekunci berangka.
- **4** Tekan butang ►►I.
  - Kandungan sepadan dengan nombor yang anda masukkan, akan dimainkan.

# Penyelesaian Masalah

# Masalah dan Penyelesaian

#### Jika anda menghadapi masalah

mengendalikan produk ini, sila rujuk bahagian ini. Masalah yang paling lazim disenaraikan di bawah, bersama dengan kemungkinan penyebab dan penyelesaiannya. Jika penyelesaian masalah anda tidak dapat ditemui di sini, sila hubungi wakil penjual atau Pusat Servis Toyota anda yang terdekat.

## CATATAN

- Sesetengah fungsi unit ini mungkin dinyahaktifkan oleh beberapa tetapan yang dibuat pada unit ini.
- Perkara yang mungkin kelihatan seperti kerosakan dalam unit anda, mungkin hanya disebabkan oleh sedikit masalah dengan cara pengendalian.

# 🔳 Mengenai pengendalian audio

#### Bunyi melangkau apabila fail audio dimainkan.

Keadaan rakaman tidak baik.

➤ Rakam fail sekali lagi.

# Mesej Ralat

Apabila anda gagal mengendalikan unit dengan betul, penyebab kegagalan itu ditunjukkan sebagai mesej pada skrin.

# Terdapat ralat dalam pendawaian pembesar suara. Sila periksa sambungan.

Litar pelindung telah diaktifkan kerana kord pembesar suara telah mengalami litar pintas atau ia telah bersentuhan dengan casis kereta.

 Pasang wayar atau penebat kord pembesar suara yang sesuai dan matikan kuasanya, kemudian hidupkannya semula.

#### Peranti USB melebihi status semasa dikesan.

Peranti USB yang disambungkan mempunyai kapasiti arus lebih tinggi daripada had yang dibenarkan.

- Periksa peranti USB itu. Sesetengah masalah mungkin telah berlaku terhadap peranti USB yang disambungkan.
- Tukar sumber kepada mana-mana sumber lain selain USB. Tanggalkan peranti USB itu.

# Lampiran

# Media dan Fail yang Boleh Dimainkan

Anda boleh memainkan pelbagai jenis media dan fail pada unit ini.

# 🔳 Mengenai fail

Fail audio dan video berikut adalah disokong.

#### Fail Audio yang Boleh Dimainkan

|                             | Format                                                     | Kadar bit        | Frekuensi<br>persampelan | Kiraan bit |
|-----------------------------|------------------------------------------------------------|------------------|--------------------------|------------|
| AAC-LC (.m4a)               | MPEG2/4 AAC LC<br>HE-AAC(V1,V2)                            | 8 – 320kbps, VBR | 16 – 48 kHz              | 16 bit     |
| MP3 (.mp3)                  | MPEG 1/2 Lapisan<br>Audio 3                                | 8 – 320kbps, VBR | 16 – 48 kHz              | 16 bit     |
| WMA (.wma)                  | Profil Standard L3 Audio<br>Media Windows (Versi<br>7,8,9) | 8 – 320kbps      | 16 – 48 kHz              | 16 bit     |
| Linear PCM<br>(WAVE) (.wav) | Format Audio bentuk<br>gelombang RIFF                      | _                | 16 – 96 kHz (USB)        | 16/ 24 bit |
| FLAC (.flac, .fla)          | flac                                                       | -                | 16 – 96 kHz (USB)        | 16/ 24 bit |
| Vorbis (.ogg)               | vorbis                                                     | VBR              | 16 – 48 kHz              | 16 bit     |

• Fail WMA dan AAC dengan DRM tidak boleh dimainkan.

• Walaupun fail audio mematuhi standard yang disenaraikan di atas, fail tersebut mungkin tidak dimainkan bergantung pada jenis atau syarat media atau peranti.

# Fail Video yang Boleh Diterima

|                                                    | Profil                       | Saiz Gambar<br>maksimum    | Kadar bit<br>maksimum | Format audio                   |
|----------------------------------------------------|------------------------------|----------------------------|-----------------------|--------------------------------|
| MPEG-1 (.mpg, .mpeg)                               | -                            | 352 × 240, 352 × 288       | 1.5 Mbps              | MPEG Lapisan Audio 2           |
| MPEG-2 (.mpg, .mpeg)                               | MP@ML                        | 720 × 480, 720 × 576       | 8 Mbps                | MPEG Lapisan Audio 2           |
| H.264/MPEG-4 AVC<br>(.mp4, .m4v, .avi, .flv, .f4v) | Profil Asas, Profil<br>Utama | 1920 × 1080 (30 fps)       | 8 Mbps                | МРЗ, ААС                       |
| MPEG-4 (.mp4, .avi)                                | Profil Sederhana<br>Lanjutan | 1920 × 1080 (30 fps)       | 8 Mbps                | MP3, AAC                       |
| WMV (.wmv)                                         | Profil Utama                 | 1920 × 1080 (30 fps)       | 8 Mbps                | WMA                            |
| MKV (.mkv)                                         | Video mengikut form          | nat H.264/MPEG-4 AVC, MPEC | 5-4, WMV              | MP3, AAC, WMA, Vorbis,<br>FLAC |

• Unit ini hanya boleh memainkan fail yang lebih kecil daripada 4 GB.

# Had pada struktur fail dan folder

|                                           | Peranti USB  |
|-------------------------------------------|--------------|
| Bilangan maksimum lapisan folder          | 8            |
| Bilangan fail maksimum (setiap folder)    | 999          |
| Bilangan folder maksimum (setiap folder)  | 9999         |
| Bilangan folder maksimum (setiap peranti) | Tidak terhad |

• Anda boleh memasukkan nama folder dan nama fail dengan 255 atau sedikit aksara bait tunggal.

• Fail dalam folder yang nama foldernya bermula dengan titik (.) tidak boleh dimainkan.

#### Lampiran

# Spesifikasi

#### Bahagian monitor

Saiz Gambar : 6.95 inci lebar (pepenjuru) 156.6 mm (L) × 81.6 mm (T)

Sistem Paparan : Panel LCD TN

Sistem Pemanduan : Sistem matriks aktif TFT

Bilangan Piksel : 1,152,000 (800H x 480V x RGB)

Piksel Berkesan : 99.99 %

Susunan Piksel : Susunan berjalur RGB

Pencahayaan Belakang : LED

## Bahagian antara muka USB

Standard USB : USB 2.0 Berkelajuan Tinggi

Sistem Fail : FAT 16/ 32, exFAT, NTFS

Arus Bekalan Kuasa Maksimum : DC 5 V  $\rightarrow$  1.5 A  $\times$  1

Penukar D/A : 24/ 32 bit

Penyahkod Audio : MP3/ WMA/ AAC/ WAV/ FLAC/ Vorbis

Penyahkod Video : MPEG1/ MPEG2/ MPEG4/ WMV/ H.264/ MKV

# Bahagian Bluetooth

Teknologi : Bluetooth Ver.4.1

Frekuensi : 2.402 – 2.480 GHz

Kuasa Output : -0.5 dBm ± 1 dB, Kelas Kuasa 2

Jarak Komunikasi Maksimum

: Anggaran garis penglihatan 10 m (32.8 kaki)

Kodek Audio

: SBC/ AAC

#### Profil (sokongan Pelbagai Profil)

- HFP (V1.7) (Profil Bebas Tangan)
- A2DP (Profil Agihan Audio Lanjutan)
- AVRCP (V1.6) (Profil Kawalan Jauh Audio/Video)
- PBAP (Profil Akses Buku Telefon)

# Bahagian penala FM

Julat Frekuensi (langkah) Untuk Asia-Pasifik : 87.5 MHz — 108.0 MHz (50 kHz) Untuk Majlis Kerjasama Negara Teluk (GCC), Oceania : 87.5 MHz — 108.0 MHz (Manual: 50 kHz, Auto: 100 kHz) Untuk Amerika Latin : 87.5 MHz — 108.0 MHz (100 kHz) Untuk Mexico : 87.9 MHz — 108.0 MHz (100 kHz) Kepekaan Boleh Guna (S/N : 30 dB) : 9.3 dBf (0.8  $\mu$ V/ 75 Ω) Kepekaan Menyenyap (S/N : 46 dB) : 15.2 dBf (1.6  $\mu$ V/ 75 Ω)

Respons Frekuensi : 30 Hz – 15 kHz

Nisbah S/N (dB) : 60 dB (MONO)

Kepilihan (± 400 kHz) : Lebih daripada 80 dB

Pemisahan Stereo : 45 dB (1 kHz)

# Bahagian penala AM

Julat Frekuensi (langkah) Untuk Asia-Pasifik, GCC, Oceania : 531 kHz – 1602 kHz (9 kHz) Untuk Amerika Latin : 530 kHz – 1625 kHz (Manual: 5 kHz, Auto: 10 kHz) Untuk Mexico : 530 kHz – 1710 kHz (10 kHz)

Kepekaan Penggunaan : 28 dBμ (25 μV)

# Bahagian video

Sistem Warna Input Video Luaran : NTSC

# Bahagian audio

Kuasa Maksimum (Hadapan & Belakang) :  $50 \text{ W} \times 4$ 

#### Output Kuasa Tipikal (Hadapan & Belakang)

Kuasa Jalur Lebar Penuh (kurang daripada 10% THD) : 20 W × 4

Jalur frekuensi output : 20 – 20,000 Hz

Impedans Pembesar Suara  $: 4 - 8 \Omega$ 

#### Penyama grafik

Jalur: 13 Jalur Frekuensi (JALUR1 – 13) : 62.5/ 100/ 160/ 250/ 400/ 630/ 1k/ 1.6k/ 2.5k/ 4k/ 6.3k/ 10k/ 16k Hz

#### Perolehan

: -9/-8/-7/-6/-5/-4/-3/-2/-1/0/1/2/3/4/5/6/7/8/9 dB

## Umum

#### Voltan Pengendalian

: Bateri kereta DC 12 V

#### Penggunaan Arus Maksimum : 15 A

#### Dimensi (L $\times$ T $\times$ D)

: 205 × 104 × 175.95 mm

#### Berat

: 1.29 kg

#### CATATAN

 Walaupun piksel berkesan untuk panel kristal cecair diberikan sebagai 99.99% atau lebih, 0.01% daripada piksel mungkin tidak boleh menyala atau mungkin menyala dengan tidak betul.

#### Spesifikasi adalah tertakluk kepada perubahan tanpa diberikan notis terlebih dahulu.

# Mengenai Unit ini

Tanda dagangan dan lesen

# 🚯 Bluetooth 🛛 🚺

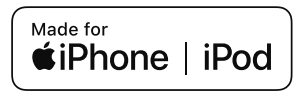

- Tanda dan logo perkataan Bluetooth® ialah tanda dagangan berdaftar yang dimiliki oleh Bluetooth SIG, Inc. dan mana-mana penggunaan tanda tersebut oleh JVCKENWOOD Corporation adalah di bawah lesen. Tanda dagangan dan nama dagangan lain masing-masing adalah milik pemiliknya.
- Windows Media is a registered trademark or trademark of Microsoft Corporation in the United States and/or other countries.
- This product is protected by certain intellectual property rights of Microsoft. Use or distribution of such technology outside of this product is prohibited without a license from Microsoft.
- This software is based in part on the work of the independent JPEG Group.
- Use of the Made for Apple badge means that an accessory has been designed to connect specifically to the Apple product(s) identified in the badge and has been certified by the developer to meet Apple performance standards. Apple is not responsible for the operation of this device or its compliance with safety and regulatory standards.
   Please note that the use of this accessory with an Apple product may affect wireless performance.
- Apple, iPhone, iPod, and Lightning are trademarks of Apple Inc., registered in the U.S. and other countries.
- IOS is a trademark or registered trademark of Cisco in the U.S. and other countries and is used under license.
- · Android is a trademark of Google LLC.
- · The "AAC" logo is a trademark of Dolby Laboratories.

## Lampiran

 This product includes FontAvenue® fonts licenced by NEC Corporation.FontAvenue is a registered trademark of NEC Corporation.

# FontAvenue

 This product includes "Ubiquitous QuickBoot TM" technology developed by Ubiquitous Corp. Ubiquitous QuickBoot TM is a trademark of Ubiquitous Corp. Copyright© 2017 Ubiquitous Corp. All rights reserved.

# Ubiquitous

- THIS PRODUCT IS LICENSED UNDER THE AVC PATENT PORTFOLIO LICENSE FOR THE PERSONAL USE OF A CONSUMER OR OTHER USES IN WHICH IT DOES NOT RECEIVE REMUNERATION TO (j)ENCODE VIDEO IN COMPLIANCE WITH THE AVC STANDARD ("AVC VIDEO") AND/OR (jj)DECODE AVC VIDEO THAT WAS ENCODED BY A CONSUMER ENGAGED IN A PERSONAL ACTIVITY AND/OR WAS OBTAINED FROM A VIDEO PROVIDER LICENSED TO PROVIDE AVC VIDEO. NO LICENSE IS GRANTED OR SHALL BE IMPLIED FOR ANY OTHER USE. ADDITIONAL INFORMATION MAY BE OBTAINED FROM MPEG LA, LL.C. SEE <u>HTTPS://WWW.MPEGLA.COM</u>
- THIS PRODUCT IS LICENSED UNDER THE MPEG-4 VISUAL PATENT PORTFOLIO LICENSE FOR THE PERSONAL AND NON-COMMERCIAL USE OF A CONSUMER FOR (;) ENCODING VIDEO IN COMPLIANCE WITH THE MPEG-4 VISUAL STANDARD ("MPEG-4 VIDEO") AND/OR (ii) DECODING MPEG-4 VIDEO THAT WAS ENCODED BY A CONSUMER ENGAGED IN A PERSONAL AND NON-COMMERCIAL ACTIVITY AND/OR WAS OBTAINED FROM A VIDEO PROVIDER LICENSED BY MPEG LA TO PROVIDE MPEG-4 VIDEO, NO LICENSE IS GRANTED OR SHALL BE IMPLIED FOR ANY OTHER USE. ADDITIONAL INFORMATION INCLUDING THAT RELATING TO PROMOTIONAL INTERNAL AND COMMERCIAL USES AND LICENSING MAY BE OBTAINED FROM MPEG LA. LLC. SEE HTTPS://WWW.MPEGLA.COM.
- THIS PRODUCT IS LICENSED UNDER THE VC-1 PATENT PORTFOLIO LICENSE FOR THE PERSONAL AND NON-COMMERCIAL USE OF A CONSUMER TO (i) ENCODE VIDEO IN COMPLIANCE WITH THE VC-1 STANDARD ("VC-1 VIDEO") AND/OR (ii) DECODE VC-1 VIDEO THAT WAS ENCODED BY A CONSUMER ENGAGED IN A PERSONAL AND NON-COMMERCIAL ACTIVITY AND/OR WAS OBTAINED FROM A VIDEO PROVIDER LICENSED TO PROVIDE VC-1 VIDEO, NO LICENSE IS GRANTED OR SHALL BE IMPLIED FOR ANY OTHER USE. ADDITIONAL INFORMATION MAY BE OBTAINED FROM MPEG LA, LL.C. SEE <u>HTTPS://WWW.MPEGLA.</u> <u>COM</u>
- libFLAC

Copyright (C) 2000-2009 Josh Coalson Copyright (C) 2011-2013 Xiph.Org Foundation Redistribution and use in source and binary forms, with or without modification, are permitted provided that the following conditions are met:

- Redistributions of source code must retain the above copyright notice, this list of conditions and the following disclaimer.
- Redistributions in binary form must reproduce the above copyright notice, this list of conditions and the following disclaimer in the documentation and/or other materials provided with the distribution.
- Neither the name of the Xiph.org Foundation nor the names of its contributors may be used to endorse or promote products derived from this software without specific prior written permission.

THIS SOFTWARE IS PROVIDED BY THE COPYRIGHT HOLDERS AND CONTRIBUTORS ``AS IS'' AND ANY EXPRESS OR IMPLIED WARRANTIES, INCLUDING, BUT NOT LIMITED TO, THE IMPLIED WARRANTIES OF MERCHANTABILITY AND FITNESS FOR A PARTICULAR PURPOSE ARE DISCLAIMED. IN NO EVENT SHALL THE FOUNDATION OR CONTRIBUTORS BE LIABLE FOR ANY DIRECT, INDIRECT, INCIDENTAL, SPECIAL, EXEMPLARY, OR CONSEQUENTIAL DAMAGES (INCLUDING, BUT NOT LIMITED TO, PROCUREMENT OF SUBSTITUTE GOODS OR SERVICES; LOSS OF USE, DATA, OR PROFITS; OR BUSINESS INTERRUPTION) HOWEVER CAUSED AND ON ANY THEORY OF LIABILITY, WHETHER IN CONTRACT STRICT LIABILITY OR TORT (INCLUDING NEGLIGENCE OR OTHERWISE) ARISING IN ANY WAY OUT OF THE USE OF THIS SOFTWARE, EVEN IF ADVISED OF THE POSSIBILITY OF SUCH DAMAGE.

libvorbis

Copyright (c) 2002-2008 Xiph.org Foundation Redistribution and use in source and binary forms, with or without modification, are permitted provided that the following conditions are met:

- Redistributions of source code must retain the above copyright notice, this list of conditions and the following disclaimer.
- Redistributions in binary form must reproduce the above copyright notice, this list of conditions and the following disclaimer in the documentation and/or other materials provided with the distribution.

- Neither the name of the Xiph.org Foundation nor the names of its contributors may be used to endorse or promote products derived from this software without specific prior written permission. THIS SOFTWARE IS PROVIDED BY THE COPYRIGHT HOLDERS AND CONTRIBUTORS ``AS IS" AND ANY EXPRESS OR IMPLIED WARRANTIES, INCLUDING, BUT NOT LIMITED TO, THE IMPLIED WARRANTIES OF MERCHANTABILITY AND FITNESS FOR A PARTICULAR PURPOSE ARE DISCLAIMED. IN NO EVENT SHALL THE FOUNDATION OR CONTRIBUTORS BE LIABLE FOR ANY DIRECT, INDIRECT, INCIDENTAL, SPECIAL, EXEMPLARY, OR CONSEQUENTIAL DAMAGES (INCLUDING, BUT NOT LIMITED TO, PROCUREMENT OF SUBSTITUTE GOODS OR SERVICES; LOSS OF USE, DATA, OR PROFITS; OR BUSINESS INTERRUPTION) HOWEVER

CAUSED AND ON ANY THEORY OF LIABILITY, WHETHER IN CONTRACT, STRICT LIABILITY, OR TORT (INCLUDING NEGLIGENCE OR OTHERWISE) ARISING IN ANY WAY OUT OF THE USE OF THIS SOFTWARE, EVEN IF ADVISED OF THE POSSIBILITY OF SUCH DAMAGE.

#### libogg

Copyright (c) 2002, Xiph.org Foundation Redistribution and use in source and binary forms, with or without modification, are permitted provided that the following conditions are met:

- Redistributions of source code must retain the above copyright notice, this list of conditions and the following disclaimer.
- Redistributions in binary form must reproduce the above copyright notice, this list of conditions and the following disclaimer in the documentation and/or other materials provided with the distribution.
- Neither the name of the Xiph.org Foundation nor the names of its contributors may be used to endorse or promote products derived from this software without specific prior written permission.

THIS SOFTWARE IS PROVIDED BY THE COPYRIGHT HOLDERS AND CONTRIBUTORS ``AS IS" AND ANY EXPRESS OR IMPLIED WARRANTIES, INCLUDING, BUT NOT LIMITED TO, THE IMPLIED WARRANTIES OF MERCHANTABILITY AND FITNESS FOR A PARTICULAR PURPOSE ARE DISCLAIMED. IN NO EVENT SHALL THE FOUNDATION OR CONTRIBUTORS BE LIABLE FOR ANY DIRECT, INDIRECT, INCIDENTAL, SPECIAL, EXEMPLARY, OR CONSEQUENTIAL DAMAGES (INCLUDING, BUT NOT LIMITED TO, PROCUREMENT OF SUBSTITUTE GOODS OR SERVICES; LOSS OF USE, DATA, OR PROFITS; OR BUSINESS INTERRUPTION) HOWEVER CAUSED AND ON ANY THEORY OF LIABILITY, WHETHER IN CONTRACT, STRICT LIABILITY, OR TORT (INCLUDING NEGLIGENCE OR OTHERWISE) ARISING IN ANY WAY OUT OF THE USE OF THIS SOFTWARE. EVEN IF ADVISED OF THE POSSIBILITY OF SUCH DAMAGE.

Nama Model Pengilang

7 inch Basic AVX

#### DMXGT401R DMXGT401RJ

# Untuk maklumat lanjut

Sila semak laman web khas di bawah untuk mendapatkan maklumat lanjut.

https://21cy.jvckenwood.com

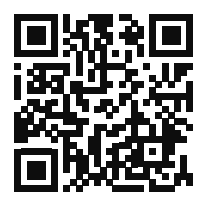

| NOTIS KEPADA PEMILIK                                                                  |
|---------------------------------------------------------------------------------------|
| Sila simpan buku kecil ini dan tulis nombor siri produk ini untuk pengenalan diri dan |
| pelaporan yang tepat kepada polis setempat jika berlaku kecurian.                     |
| Cara mengesahkan nombor siri unit ini.                                                |
| 🛈 Tekan butang 💭.                                                                     |
| <ol> <li>Sentuh 🖧.</li> </ol>                                                         |
| ③ Sentuh General.                                                                     |
| ④ Sentuh Software Information.                                                        |
| ⑤ Sahkan Nombor Siri.                                                                 |
|                                                                                       |
| Nombor Siri                                                                           |